8265 Nways ATM Switch

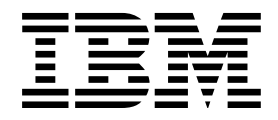

# **Installation Guide**

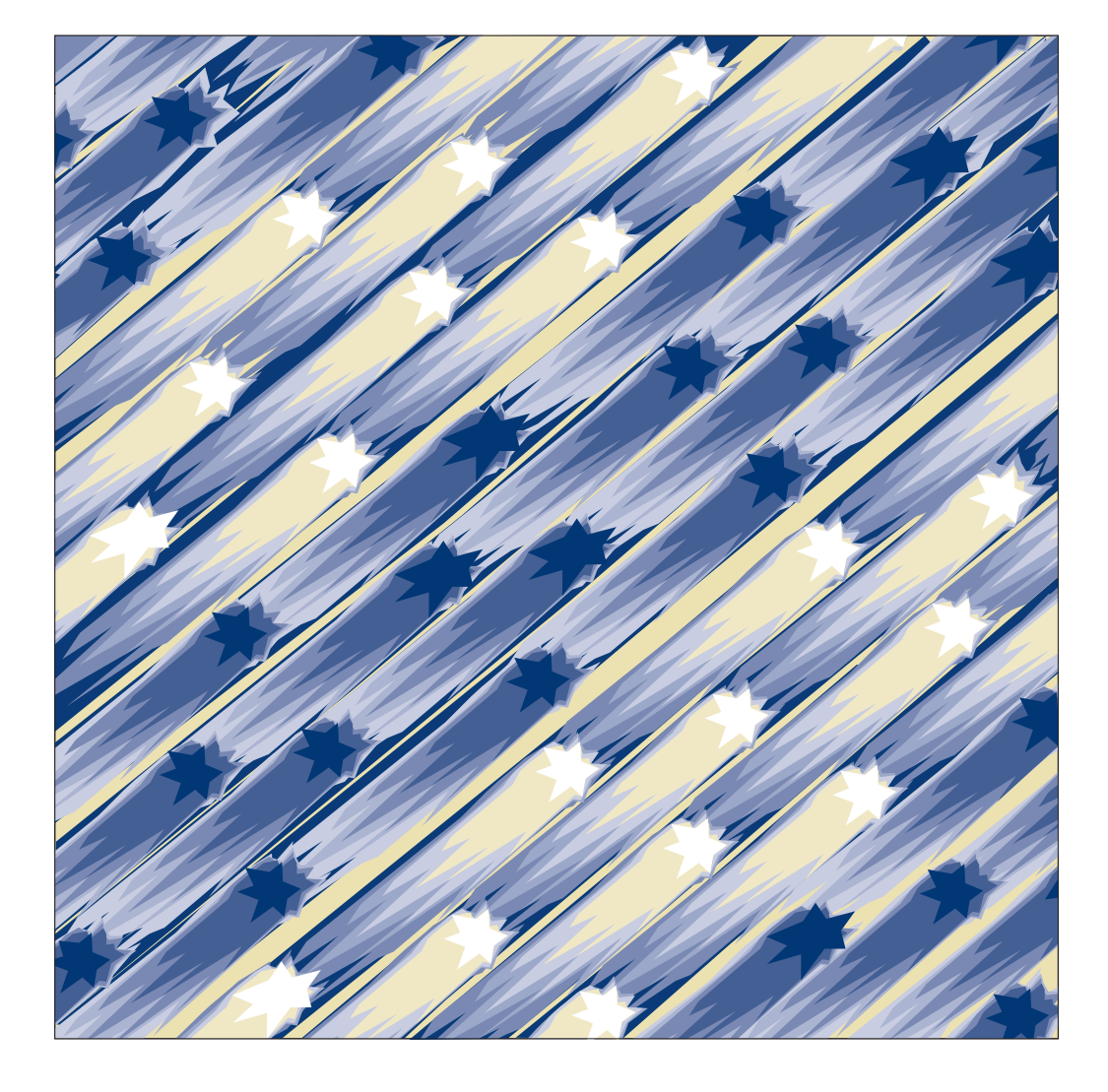

IBM

8265 Nways ATM Switch

# **Installation Guide**

#### Note|

Before using this information and the product it supports, be sure to read the general information under Appendix C, "Notices" on page 69.

#### Third Edition (September 1998)

The information contained in this manual is subject to change from time to time. Any such changes will be reported in subsequent revisions.

Order publications through your IBM representative or the IBM branch office serving your locality. Publications are not stocked at the address given below.

A form for readers' comments appears at the back of this publication. If the form has been removed, address your comments to:

IBM France Centre d'Etudes et Recherches Service 0798 - BP 79 06610 La Gaude France

- FAX: 33 4 93 24 77 97
- IBM Internal Use: LGERCF at IBMFR
- Internet: lgercf@fr.ibm.com

When you send information to IBM, you grant IBM a non-exclusive right to use or distribute the information in any way it believes appropriate without incurring any obligation to you.

#### © Copyright International Business Machines Corporation 1994, 1998. All rights reserved.

Note to U.S. Government Users — Documentation related to restricted rights — Use, duplication or disclosure is subject to restrictions set forth in GSA ADP Schedule Contract with IBM Corp.

# Contents

| Figures                                        | vii      |
|------------------------------------------------|----------|
| Safety Information                             | ix       |
| General Safety                                 | ix       |
| Safety Notice for United Kingdom               | ix       |
| About this Book                                | xi       |
| Who Should Use this Book                       | xi       |
| How to Use This Book                           | xi       |
| Where to Find More Information                 | xi       |
| Chapter 1. Introduction                        | 1        |
| Before You Begin                               | 1        |
| Installation Summary                           | 2        |
| Chapter 2. Unpacking the 8265                  | 3        |
| 8265 Shipping Group Contents                   | 3        |
| Removing the Switch From the Shipping Box      | 4<br>4   |
| Additional Components                          | н<br>А   |
| Unpacking Components                           | 6        |
| Chapter 3. Installing the Chassis              | 7        |
| Installing the Cable Management Trav in a Rack | 8        |
| Pre-installation Guidelines                    | 9        |
| Installing the Trav                            | 10       |
| Installing the 8265 in a Rack                  |          |
| Pre-installation Precautions                   | 12       |
| Pre-installation Guidelines                    | 13       |
| Installing the Switch in a Telco Rack          | 15       |
| Installing the Switch in a Metric Rack         | 16       |
| Installing the Switch on a Table or Shelf      | 17       |
| Chapter 4. Installing Power Supplies           | 19       |
| Installing an AC Power Supply                  | 20       |
| Installing a DC Power Supply                   | 21       |
|                                                |          |
| Installing the DC Power Supply Unit            | 23<br>25 |
| Installing the Power Supply Bay Grille         | 26       |
| Chapter 5. Installing Modules                  | 27       |
| Before You Start                               | 27       |
| Unpacking Modules                              | 28       |
| Installing the Control Point and Switch Module | 29       |
| Before You Begin                               | 29       |
| Installing the PCMCIA Card                     | 30       |
| Installing the Memory Upgrade                  | 31       |
| Installing the Module                          | 32       |

| Installing the Controller Module                       | <br>  | . 33<br>. 33       |
|--------------------------------------------------------|-------|--------------------|
| Guidelines for Installing 8265 Media Modules           | · · · | . 35               |
| Cautionary Guidelines                                  |       | . 35               |
| Installation Guidelines                                |       | . 36               |
| Guidelines for Installing 8260 ATM Media Modules       |       | . 37               |
| Chanter 6 Attaching a Configuration Console            |       | 30                 |
| Configuring the Modem                                  | • • • | . 55               |
| Example Parameter Settings                             | •••   | . 40<br><u>4</u> 1 |
|                                                        | • • • |                    |
| VT100 Emulation on PS/2                                |       | . 44               |
|                                                        |       |                    |
| Chapter 7. Completing the Installation                 |       | . 45               |
| Checking Your Installation                             |       | . 45               |
| Powering on the 8265                                   |       | . 46               |
| DC Power Source                                        |       | . 46               |
| AC Power Source                                        |       | . 46               |
| Verifying Your Installation                            |       | . 47               |
| Verifying Power Supply Operation                       |       | . 48               |
| Verifying Fan Operation                                |       | . 49               |
| Verifying Controller Module Operation                  |       | . 50               |
| Verifying Control Point and Switch Module Installation |       | . 51               |
| Verifying Configuration Console Installation           |       | . 53               |
| Appendix A. Troubleshooting                            |       | 55                 |
| Troubleshooting Fault Conditions                       |       | 55                 |
| Specific CPSW2 Module Problems                         |       | . 57               |
| Problems After Power-On                                |       | . 57               |
| Problems When Hot-Plugging                             |       | . 58               |
|                                                        |       |                    |
| Appendix B. Maintenance                                |       | . 59               |
| Routine Maintenance                                    |       | . 60               |
| Replacing a Defective Power Supply                     |       | . 61               |
| Replacing an AC Power Supply                           |       | . 62               |
| Replacing a -48 Volt DC Power Supply                   |       | . 64               |
| Replacing a -48 Volt DC Power Supply Cable             |       | . 65               |
| Replacing a Defective Fan Unit                         |       | . 66               |
| Replacing a Defective Controller Module                |       | . 68               |
| Appendix C. Notices                                    |       | . 69               |
| Product Page/Warranties                                |       | 69                 |
| Statement of Limited Warranty                          |       | . 70               |
| Production Status                                      |       | 70                 |
| The IBM Warranty                                       |       | 70                 |
| Warranty Service                                       | • • • | . 70               |
| Extent of Warranty                                     |       | 71                 |
| Limitation of Liability                                |       |                    |
| Warranty and Maintenance Service                       |       | . 12<br>72         |
| Industry Standards Reflected in This Product           |       | . 13<br>75         |
| Europeen Union (EU) Statement                          | • • • | . 10<br>76         |
| Vear 2000 Statement                                    |       | . 70<br>76         |
| Flectronic Emission Notices                            | • • • | . 70               |
|                                                        |       |                    |

| Radio Frequency Interference (RFI) Compliance |    |  |  |
|-----------------------------------------------|----|--|--|
| EBS Certification                             | 80 |  |  |
| Trademarks and Service Marks                  |    |  |  |
| bliography                                    | 83 |  |  |
| 265 Documentation                             | 83 |  |  |
| elated Documentation                          | 83 |  |  |
| ГМ Forum                                      | 83 |  |  |

# Figures

| 1.  | Unpacking the Switch Shipping Box              | 4  |
|-----|------------------------------------------------|----|
| 2.  | Cable Management Tray Rack Mount Positions     | 9  |
| 3.  | Installing a Clip Nut in the Rack              | 10 |
| 4.  | Installing the Cable Management Tray in a Rack | 10 |
| 5.  | Telco and Metric Rack Screw Locations          | 13 |
| 6.  | Attaching a Rubber Foot to the 8265 Switch     | 17 |
| 7.  | 8265 Power Supply Locations                    | 19 |
| 8.  | Installing an AC Power Supply                  | 20 |
| 9.  | -48 Volt DC Power Supply                       | 22 |
| 10. | -48 Volt DC Input Power Cord                   | 23 |
| 11. | Connecting the Red/Black Wires                 | 24 |
| 12. | Connecting the Cable Ground Wire               | 24 |
| 13. | -48 Volt DC Power Supply Keyed-Connector       | 25 |
| 14. | Installing the Power Supply Bay Grille         | 26 |
| 15. | 8265 Control Point and Switch Module           | 29 |
| 16. | Installing a Controller Module                 | 34 |
| 17. | Modem Cable Attachment (Part Number 59G0278)   | 41 |
| 18. | ASCII Terminal Cabling                         | 43 |
| 19. | PC or PS/2 Cabling                             | 44 |
| 20. | 8265 Controller Module LEDs                    | 50 |
| 21. | 8265 CPSW2 Module LEDs                         | 52 |
| 22. | Replacing a Defective Power Supply             | 62 |
| 23. | Replacing a Defective Fan Unit                 | 66 |

# **Safety Information**

## **General Safety**

The IBM 8265 Nways ATM Switch complies with the following industry safety standards or their updated versions:

#### Safety of Information Technology Equipment:

| Number        | Date | Description                 |
|---------------|------|-----------------------------|
| IEC 950       | 1991 | International Standard      |
| C22.2 No. 950 | 1989 | (Canadian Standard)         |
| UL 1950       | 1991 | (U.S.A. Standard)           |
| EN 60 950     | 1992 | (European CENELEC Standard) |
| AS/NZS 3260   | 1993 | (New Zealand Standard)      |

| Safety of Laser Products: |      |                                                          |
|---------------------------|------|----------------------------------------------------------|
| Number                    | Date | Description                                              |
| IEC 825-1                 | 1993 | Equipment Classification, Requirements, and User's Guide |
| IEC 825-2                 | 1993 | Safety of Optical Fiber Communications Systems           |
| EN 60825-1                | 1993 | (European CENELEC IEC 825-1 Standard)                    |
| EN 60825-2                | 1993 | (European CENELEC IEC 825-2 Standard)                    |
|                           |      |                                                          |

## Safety Notice for United Kingdom

The network adapter interfaces housed within the IBM 8265 Nways ATM Switches are approved separately, each one having its own independent approval number. These interface adapters, supplied by IBM, do not use or contain excessive voltages. An excessive voltage is one that exceeds 42.4 V peak ac or 60 Vdc. They interface with the IBM 8265 Nways ATM Switch using Safety Extra Low Voltages (SELV) only. In order to maintain the separate (independent) approval of the IBM adapters, it is essential that other optional cards, not supplied by IBM, do not use mains voltages or any other excessive voltages. Seek advice from a competent engineer before installing other adapters not supplied by IBM.

# About this Book

This book gives a description of the activities required to unpack, prepare, and install the IBM 8265 Nways® ATM Switch and accessories.

#### Who Should Use this Book

This book is intended for the following people at your site:

• Hardware installer.

#### How to Use This Book

This book is divided into the following chapters and appendixes. It essentially covers all the activities necessary to install your 8265.

Chapter 1 provides a summary of the installation steps required to install the 8265.

- Chapter 2 describes the basic and optional components, and how to unpack them.
- Chapter 3 describes how to install the 8265 chassis in a rack or on a table or shelf.
- Chapter 4 describes how to install the power supplies (AC or DC).
- Chapter 5 details how to install the Control Point and Switch, Controller, and media modules.
- Chapter 6 explains how to attach a configuration console to the 8265.
- **Chapter 7** describes how to complete the installation of the 8265, by checking that the required components are installed, powering on the 8265, and verifying that the installed components are working properly.
- Appendix A provides troubleshooting information.
- Appendix B details maintenance and service procedures.

Appendix C contains various notices related to this product.

#### Prerequisite Knowledge

This book assumes that you are familiar with the IBM 8265 Nways ATM Switch, as described in the *IBM 8265 Nways ATM Switch Product Description*, GA33–0449.

#### Where to Find More Information

Refer to the "Bibliography" on page 83 for a list of IBM manuals that contain related information and publications for the 8265 switch.

**World Wide Web** ;You can access the latest news and information about IBM network products, customer service and support, and microcode upgrades via the Internet, at the URL:

http://www.networking.ibm.com

# **Chapter 1. Introduction**

This chapter describes the steps required to install your IBM 8265 Nways ATM Switch.

These steps are explained in detail in later chapters of this book.

#### **Before You Begin**

The 8265 ATM Switch is designed for easy access, maintenance, installation, and upgrade by service personnel. When installing the switch, be sure to comply with the environmental and power guidelines given in the *IBM 8265 Nways ATM Switch Planning and Site Preparation Guide*, SA33-0460. In particular:

- Ambient (room) Temperature: 10 to 40° Celsius (50 to 104° Fahrenheit)
- Relative humidity: 8-85%, non-condensing
- Power source (AC or DC) within 6 feet (approximately 2.7 meters)
- Safety regulations stipulate that the table, shelf or rack on which the 8265 rests should be able to support at least three times the weight of a fully loaded 8265. A fully loaded 8265 weighs approximately 120 lbs., or 54 kg, so the table, shelf, or rack must be able to support 360 lbs. or 163 kg.
- That the surface on which the 8265 is to be installed is level.

# **Installation Summary**

| Table 1. Installation Steps |                                                                                                    |               |  |
|-----------------------------|----------------------------------------------------------------------------------------------------|---------------|--|
| Step                        | Description                                                                                                    | See           |  |
| 1                           | Unpack the 8265 and components.                                                                                                    | page 3        |  |
| 2                           | Check that you have all the required components.                                                                                      | pages 3 to 6  |  |
| 3                           | Install the cable management tray in the rack if you plan to install the 8265 in a rack (optional).                                   | page 8        |  |
| 4                           | Install the 8265 chassis in a rack or on a table or shelf                                                                             | page 11 or 17 |  |
| 5                           | Install the power supplies (AC or DC).                                                                                                | page 20 or 21 |  |
| 6                           | Install the power supply bay grille.                                                                                                  | page 26       |  |
| 7                           | Install the Control Point and Switch module(s).                                                                                       | page 29       |  |
| 8                           | Install the Controller module(s). Optional when CPSW2 Control Point and Switch modules used.                                          | page 33       |  |
| 9                           | Determine the number, types, and slot locations of media modules you plan to install in the 8265 before installing your first module. | page 36       |  |
| 10                          | Connect a configuration console to the Control Point and Switch module.                                                               | page 39       |  |
| 11                          | Check that you have installed all the required components.                                                                            | page 45       |  |
| 12                          | Power on the 8265.                                                                                                    | page 46       |  |
| 13                          | Verify that all components are operating correctly.                                                                                   | page 47       |  |

Table 1 describes the installation steps and the order in which you perform them.

# Chapter 2. Unpacking the 8265

This chapter describes how to unpack the 8265 chassis and additional components.

#### 8265 Shipping Group Contents

An 8265 ATM Switch is automatically shipped with the following components:

- 17-slot chassis, with the following components already installed:
  - Backplane
  - Three fan units
  - Fourteen blank single-slot faceplates
  - Two blank Control Point and Switch module slot faceplates
  - Two blank Controller Module slot faceplates
  - Two rack mount flanges
- A power supply bay grille to manage power supply cords
- Cables and connectors for connecting a configuration console:
  - Adaptor DTE/DCE Cable DB9/DB25
  - Interposer "Null modem"
  - Gender Changer
- 8265 installation hardware (includes screws and clip nuts needed to assemble the 8265)
- Rubber feet kit for table or shelf installations (consists of 4 rubber feet and 4 screws).

#### **Removing the Switch From the Shipping Box**

This section explains how to unpack your switch. Refer to the section earlier in this chapter for a list of shipped items.

**Note:** All shipping boxes are reusable. After removing all contents, replace the packing materials and store the shipping box for future use.

#### **Unpacking the 8265 Switch**

To remove a switch from the shipping box:

1. Place the switch shipping box on the floor or on a table.

#### CAUTION:

UL safety requirements stipulate that a table used to support the switch and shipping box prior to table top switch installation should be capable of supporting approximately three times the weight of the switch as shipped.

Switch weight as shipped averages about 49 lbs. (22 kg), so a table used to support the hub must support 147 lbs. (66 kg).

- 2. Cut the tape that covers the seam on the top of the box and remove the foam packing material. To remove the foam packing material, pull it straight up.
- 3. Squeeze and remove the locking inserts at the bottom of the box.

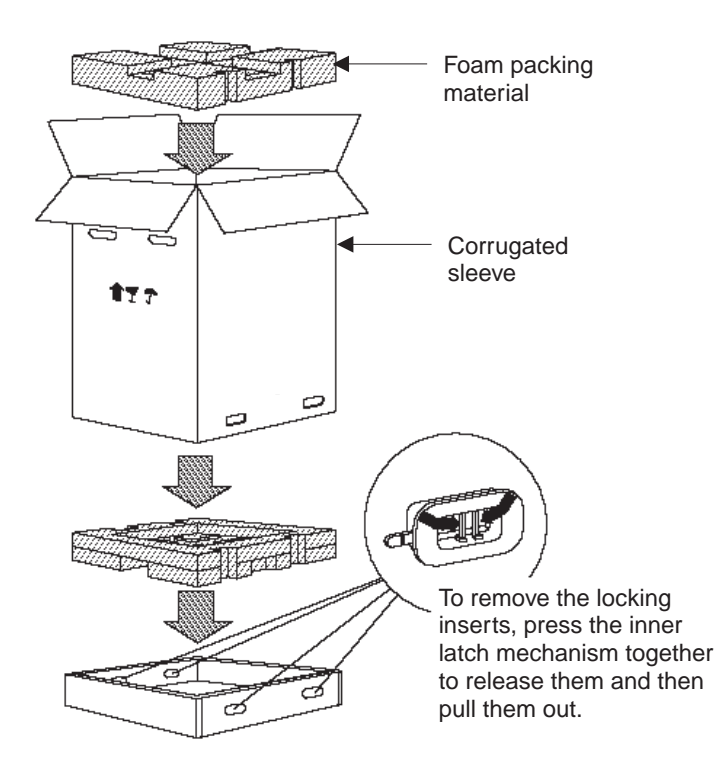

Figure 1. Unpacking the Switch Shipping Box

- 4. Remove the corrugated sleeve by pulling it straight up.
- 5. Pull off the tape from the top of the bag that covers the switch.
- 6. Remove the bag by pulling it straight up.
- 7. Remove the power supply grille from the switch shipping box.

- 8. Place the switch next to the rack or on the table on which it will be installed. Be sure to stand the switch on its bottom (do not lay the switch down on its top or back).
- 9. Place all packing materials in the switch shipping box and store the box for future use.
- **Note:** Do not remove blank faceplates from the switch until after the switch has been installed in its desired location. If modules do not slide easily into the switch, it may be because the switch has been lifted after some or all blank faceplates have been removed.

## **Additional Components**

The following components are required to operate the 8265 (these components are ordered separately from the 8265 chassis):

- Power supplies (at least two are required), either:
  - 415 W AC (Feature Code 8027), or
  - 295 W DC -48 V (Feature Code 8026 or 8028)

You cannot mix AC and DC power supplies.

- Control Point and Switch (CPSW) module(s), either:
  - Feature Code 6501 (standard model), or
  - Feature Code 6502 (enhanced model, also referred to as CPSW2), with integrated power control.

One Control Point and Switch module is required for normal operation. A second module made be installed for redundancy purposes, provided both modules are of the same type.

• Controller module(s) (Feature Code 8000)

Only required when the standard CPSW module (Feature Code 6501) is used. May be installed in conjuction with CPSW2 module (Feature Code 6502) if you prefer power control to be handled by a Controller module instead of the CPSW2 module.

One Controller module is required for normal operation. A second module made be installed for redundancy purposes.

- A PCMCIA card containing the Control Point and Switch microcode. This card must be inserted in the Control Point and Switch module before the module is inserted in the 8265. The following cards are available:
  - Base microcode with UNI and IISP functions (Feature Code 6545)
  - Enhanced microcode with UNI, IISP, and PNNI functions (Feature Code 6546)
- · Media modules (at least one is required).

Check that these components are available before commencing the installation of the 8265.

The following components are optional (and are ordered separately from the 8265 chassis):

- Rack Mount Kit, Part Number 25H1834.
- Cable Management Tray, Part Number 13J8751.
- 16 MB Memory upgrade (Feature Code 6516) for the standard Control Point and Switch modules (Feature Code 6501).

Note: This memory upgrade is required when running the enhanced version of microcode.

• Documentation CD-ROM (automatically included when PCMCIA card ordered), Feature Code 6508.

#### **Unpacking Components**

Unpack components only when you are ready to install them. Instructions and guidelines for unpacking components are given in each section later in the book.

# **Chapter 3. Installing the Chassis**

This chapter describes step by step instructions to install the chassis in a rack, or on a table or shelf.

Note: The information and procedures in this chapter should be used only by service personnel

#### CAUTION:

To reduce the possibility of personal injury or serious damage to the switch, install the switch with the help of a partner.

This is especially important for rack installations because you must hold the switch in place while securing the switch to the rack.

## Installing the Cable Management Tray in a Rack

The Cable Management Tray manages module cables at the front of the 8265 by feeding them under the 8265 and out the back. Use is optional. The Cable Management Tray kit includes:

- Two rack-mount flanges (used to secure the tray to the rack)
- Installation rack-mount hardware (screws and clip nuts)
- Cable Management Tray.

This section describes:

- Pre-installation guidelines
- Installing the Cable Management Tray.

## **Pre-installation Guidelines**

Before installing the cable management tray in a rack, determine which cable management tray rack mount position is best for you by examining the following:

- Location in the rack where the switch will be installed (refer to "Pre-installation Guidelines" on page 13).
- Depth of the rack in to which the switch will be installed.
- Space required for ventilation. A minimum of 15 cm (6 in.) is required between the rear of the 8265 and the nearest wall or vertical surface.
- Room required for module cables to bend.
- · Proximity of other devices in the rack and their installation or environmental requirements.

Figure 2 shows cable management tray rack mount positions.

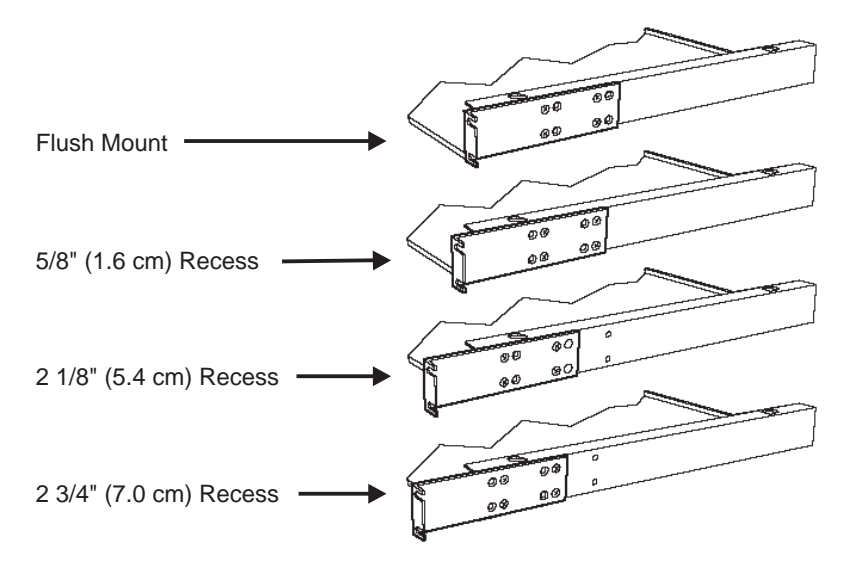

Figure 2. Cable Management Tray Rack Mount Positions

Table 2 provides cable management tray rack settings.

| Table 2. Rack Mount Settings for Cable Management Tray |                                                                   |  |
|--------------------------------------------------------|-------------------------------------------------------------------|--|
| Setting                                                | Description                                                       |  |
| Flush mount                                            | Mounts the tray flush with the front of the rack.                 |  |
| 5/8-inch (1.6 cm) recess                               | Recesses the tray 5/8-inch (1.6 cm) from the front of the rack.   |  |
| 2 1/8-inch (5.4 cm) recess                             | Recesses the tray 2 1/8-inch (5.4 cm) from the front of the rack. |  |
| 2 3/4-inch (7.0 cm) recess                             | Recesses the tray 2 3/4-inch (7.0 cm) from the front of the rack. |  |

Select any rack position that is at least 28 inches (approximately 71 cm) from the top of the rack or the next higher unit in the rack.

Be sure to select a rack position that leaves you enough room to install the cable management tray below the installed switch.

## Installing the Tray

To install the Cable Management Tray in the selected rack:

- 1. Attach the two rack mount flanges (supplied) to the Cable Management Tray using the flathead screws provided (eight, 8-32 x 1/4-inch screws, four per side). Install the screws using a Phillips- head screwdriver. Installed Cable Management Tray rack mount flanges are shown in Figure 4.
- 2. Install the clip nuts provided (four) onto the front of the rack at the position where the Cable Management Tray will be attached. Figure 3 shows the clip nut installation.

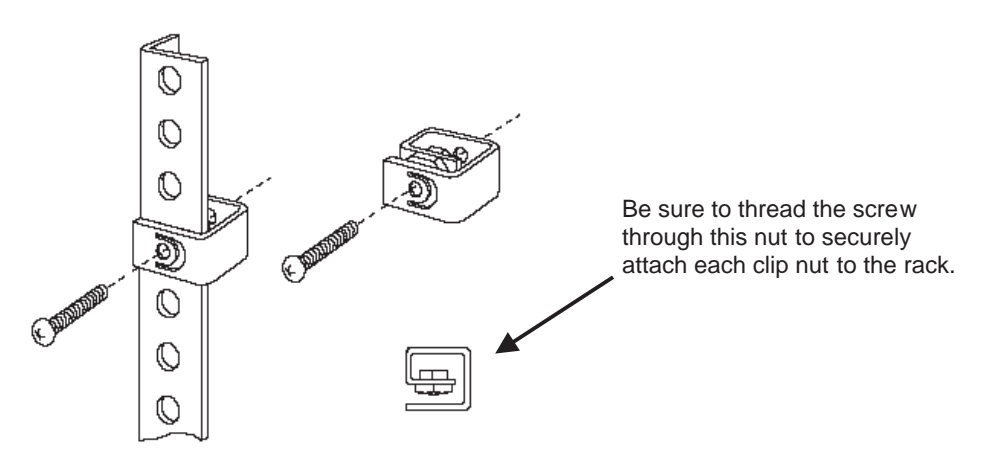

Figure 3. Installing a Clip Nut in the Rack

Figure 4 shows the Cable Management Tray in the rack.

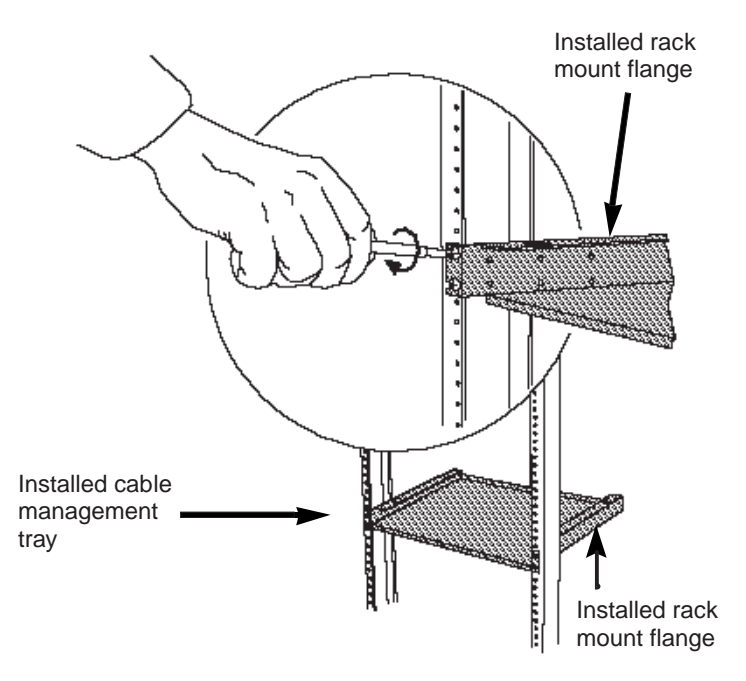

Figure 4. Installing the Cable Management Tray in a Rack

3. Place the Cable Management Tray in the rack and attach the tray to the front of the rack using the screws provided (four, 10-32 x 1/2-inch screws). Install the screws with a Phillips head screwdriver.

# Installing the 8265 in a Rack

This section describes:

- Pre-installation Precautions
- Pre-installation Guidelines
- Installing the Switch in a Telco Rack
- Installing the Switch in a Metric Rack.

Use the following rack mount installation precautions guidelines to ensure safety and optimal performance. These precautions and guidelines apply to all versions of the switch. Review all guidelines prior to installation.

All rack mount illustrations provided in this chapter show the switch installed in a Telco rack.

## **Pre-installation Precautions**

Before installing the 8265 in an equipment rack, observe the following precautions:

- Because the equipment rack environment can cause increased ambient temperatures and reduced air flow, review the switch specifications and site requirements contained in *IBM 8265 Nways ATM Switch Planning and Site Preparation Guide*, SA33-0460.
- To ensure mechanical stability and to avoid circuit overloading and improper grounding, follow the rack manufacturer's instructions for rack installation. If the instructions are unclear, consult a qualified electrician.
- For proper ventilation, install the switch in a rack that has an open back.
- With a full complement of modules and load-sharing power supplies, the 8265 Switch weighs approximately 120 lbs. (54 kg). Therefore, install your switch before you install modules and power supplies.

## **Pre-installation Guidelines**

Before mounting the 8265 in a rack:

- 1. First make sure the selected rack can support at least three times the weight of a fully- loaded switch.
- 2. Bolt the rack to the floor.
- 3. Brace the top of the rack to the wall.
- 4. Ensure that there is sufficient vertical space in your rack for each 8265 you wish to install.
- 5. Install patch panels in the rack for easier cable management.
- 6. Rack mount flanges are set to flush mount at the factory. If desired, change the rack mount flange position by removing the screws that attach each flange to the switch. When re-installing the rack mount flanges on the switch, make sure both flanges are set to the same position before you re-install the screws. Also, make certain that all removed screws are re-installed correctly.
- 7. When installing the switch, continue to support the weight of the switch until after you have installed four of the eight screws (two screws per rack mount flange). Install the four remaining screws to fully secure both rack mount flanges to the rack.

Telco rack and Metric rack screw locations are shown in Figure 5

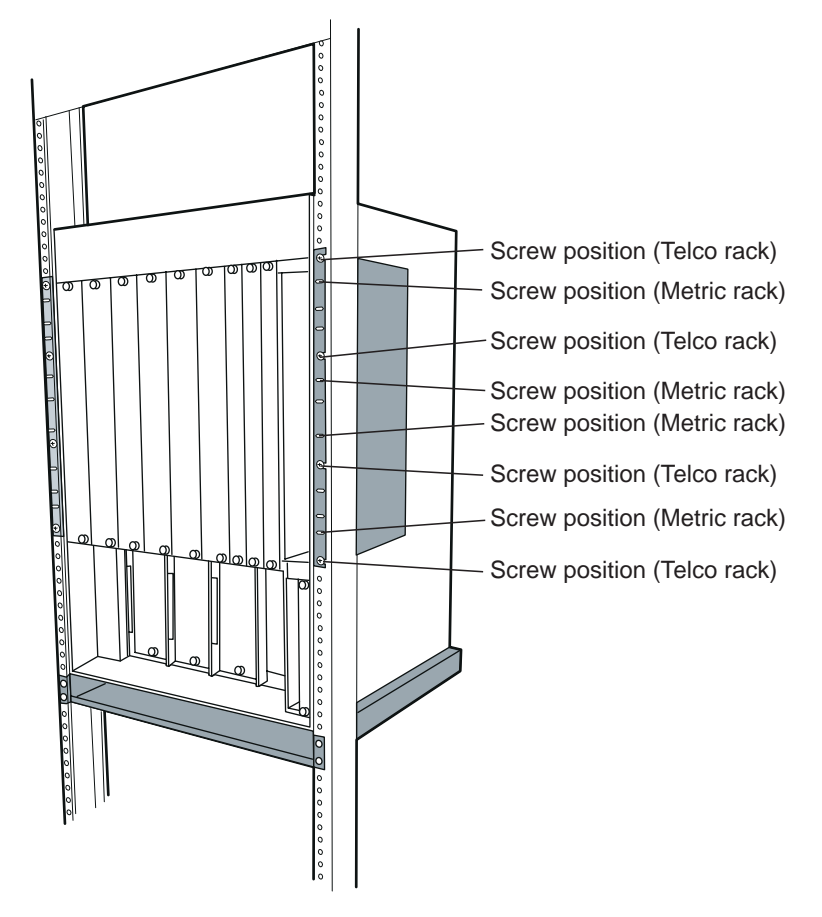

Figure 5. Telco and Metric Rack Screw Locations

8. Install the Cable Management Tray beneath the switch. The tray is designed to manage the cables attached to the front of the switch by feeding them under and through the back of the unit. Use of the cable tray is optional. You can mount the cable tray onto the rack in one of four positions. Mount the switch using the same rack mount position settings as those used to mount the cable tray.

#### CAUTION:

You can install the switch in the rack either before or after you install the Cable Management Tray, but the tray must be installed below the switch. Never allow an installed cable tray to support the weight of the switch. The weight of a switch resting on a rack mounted cable tray may cause the tray to buckle or separate from the rack. Personal injury may result.

## Installing the Switch in a Telco Rack

To install the switch in a Telco rack:

- Install each of the 8 clip nuts provided onto each side of the front of the rack (4 clip nuts per rack mount flange). Install each clip nut behind a hole into which you plan to install a trusshead screw. (See Figure 5 on page 13.)
- 2. Slide the switch into the rack until both rack mount flanges are flush with the front of the rack.

#### CAUTION:

Continue to support the weight of the switch until after you have installed four of the eight screws (2 screws per rack-mount flange).

If you attempt to place the weight of the rack-mounted 8265 switch on fewer than four fully installed screws, the switch may drop off of the rack. Personal injury or serious damage to the switch may result.

- 3. Match the uppermost open slot on each rack mount flange with the corresponding hole on the rack. Hold the switch in place until you complete step 4. The remaining three open slots on each rack mount flange automatically line up when each uppermost open slot is matched to a hole on the rack.
- 4. Secure the switch to the rack with the screws provided (eight, 10-32 x 1/2-inch screws):
  - a. Install one screw in the uppermost open slot on *each* of the rack mount flanges.
  - b. Install an additional screw in each rack mount flange, and tighten all screws completely before you allow the weight of the switch to rest (unaided) on the rack. A fully installed screw is flush with the surface of each rack mount flange.
  - c. Install the remaining screws in open slots on each rack mount flange (for a total of four screws per rack mount flange). Install each screw so it is (approximately) equidistant from the screw installed directly above it and the screw installed directly below it. Tighten the screws completely.

## Installing the Switch in a Metric Rack

Note: When installing the switch in a metric rack, install the screws in the *closed* slots.

To install the switch in a Metric Rack:

- Install each of the eight clip nuts provided onto the front of the rack (install four clip nuts per rack mount flange). Install each clip nut behind a hole into which you plan to install a trusshead screw. (See Figure 5 on page 13.)
- 2. Slide the switch into the rack until the switch is flush with the front of the rack.

#### CAUTION:

Continue to support the weight of the switch until after you have installed four of the eight screws (2 screws per rack-mount flange).

If you attempt to place the weight of the rack-mounted 8265 switch on fewer than four fully installed screws, the switch may drop off of the rack. Personal injury or serious damage to the switch may result.

- 3. Match the uppermost closed slot on each rack mount flange to the uppermost hole on the rack where you previously installed a clip nut. Do not attempt to install screws in open slots on either rack mount flange. Hold the switch in place until you complete step 4
- 4. Secure the switch to the rack with the screws provided (eight, 10-32 x 1/2-inch screws).
  - a. Install one screw in the uppermost closed slot on each rack mount flange.
  - b. Install an additional screw in each rack mount flange, and tighten all screws completely before you allow the weight of the switch to rest (unaided) on the rack. A fully installed screw is flush with the surface of each rack mount flange.
  - c. Install the remaining screws in closed slots on each rack mount flange (for a total of four screws per rack mount flange). Install each screw so it is (approximately) equidistant from the screw installed directly above it and the screw installed directly below it. Tighten all screws completely.

### Installing the Switch on a Table or Shelf

Though it is recommended that you install the 8265 switch in a rack, you can also install the switch on a table or shelf.

#### CAUTION:

Do not use the Cable Management Tray when installing the switch on a table top or shelf.

If you choose to install the rubber feet, be advised that the switch could tip over under certain conditions. Hardware damage or personal injury may result.

# Safety regulations state that the selected table or shelf must be able to support at least three times the weight of a fully loaded switch.

To install the 8265 switch on a table or shelf:

- 1. If you wish to install the rubber feet to the switch, lay the switch on its side on the table or shelf so the bottom of the switch is accessible.
- 2. Optionally, remove the rubber feet (4) and the screws supplied (4) from the plastic bag in which they were shipped and fasten the rubber feet to the bottom of the switch with the screws.

Figure 6 shows how to attach the rubber feet to the bottom of the switch.

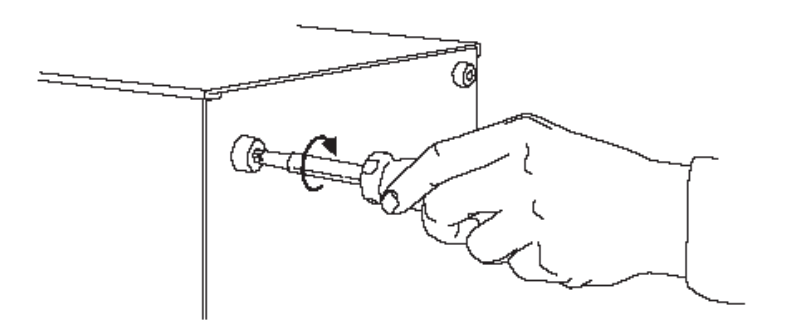

Figure 6. Attaching a Rubber Foot to the 8265 Switch

3. Reposition the switch on the table or shelf so it rests squarely on the table or shelf. Ensure module and power supply slots are unobstructed and easy to reach.

# **Chapter 4. Installing Power Supplies**

This chapter describes how to install power supplies in an 8265.

For information on the power requirements for AC and DC power supplies, refer to the *IBM 8265 Nways* ATM Switch Planning and Site Preparation Guide, SA33-0460.

Figure 7 shows the installation locations for the four power supplies, marked PS1, PS2, PS3, and PS4.

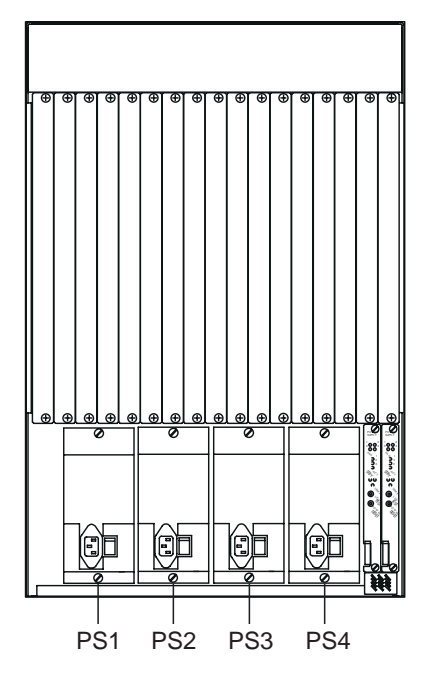

Figure 7. 8265 Power Supply Locations

## Installing an AC Power Supply

You can install power supplies in any of the power supply slots. A factory label located directly below the power supply slots identifies the slot number associated with each power supply.

To install a power supply:

- 1. Remove the blank faceplate covering each slot in which you will install a power supply. Keep this blank faceplate for later use.
- 2. Set the ON/OFF (I/O) switch on the front of the power supply you are installing to the OFF (O) position before inserting the power supply into the switch.
- 3. Slide the power supply into the selected power supply slot. Push the power supply unit into the switch until the front panel of the power supply is flush with the front of the switch. The rear power supply connectors should now be firmly seated into the 8265 power supply connectors.

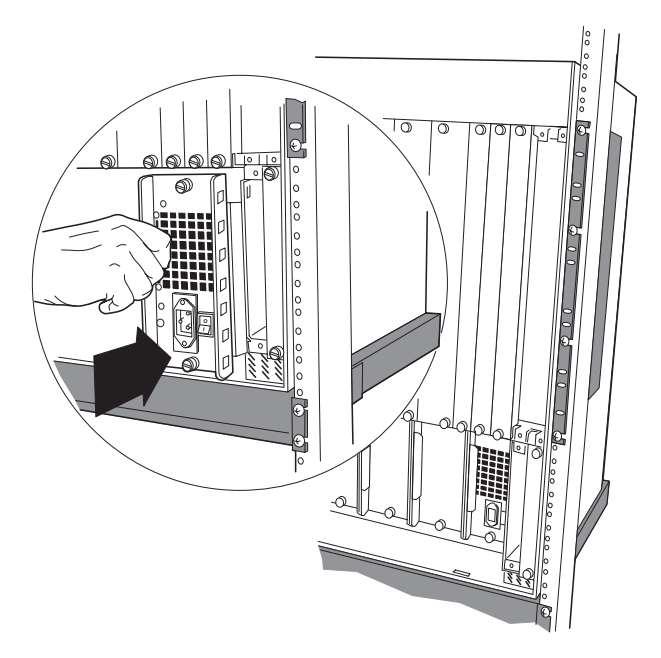

Figure 8. Installing an AC Power Supply

- 4. Fasten the power supply to the 8265 by tightening the two screws on the power supply faceplate. Ensure that both screws are securely fastened (finger-tight).
- 5. Plug the power cord into the power supply unit socket.
- 6. Set the power supply's ON/OFF (I/O) switch to the ON (I) position.
- 7. Repeat steps 1 through 6 for subsequent power supplies.

## Installing a DC Power Supply

This section describes how to prepare and install the -48 Volt DC power supply and power cord in your 8265.

#### CAUTION:

Only trained electrical service personnel must make connections and disconnections to the -48 Volt DC power source.

A circuit breaker (short-circuit protection) must be set up in the main power source. This circuit must be grounded to a safety ground. For each power supply use one 20-A protection device to protect the cabling of the -48 Volt DC power supply against short-circuits.

To comply with UL requirements, the -48 Volt DC Power Supply must only be installed in a rack-mounted 8265 installed in an enclosed cabinet.

The -48 Volt Power Supply switch only shuts off the output side of the power supply.

#### **Before You Begin**

This section describes what you should know before you begin installing the -48 Volt DC Power Supply in your 8265:

- 1. Verify that the power source is compatible with the voltage and tolerances specified on the input rating plate located on the power supply unit. The nominal value is -48 Volt DC, 11 Amps.
- 2. Remove the following items from the shipping box:
  - · Power supply unit
  - Power input cable
  - Bags containing the terminal rings.

The -48 Volt DC power supply ships with 3 bags of terminal rings:

- Part Number AMP 320563, contains 1 terminal ring for only the green/yellow ground wire.
- Part Number AMP 31890, contains 4 terminal rings for the red and black wires.
- Part Number AMP 31880, contains 4 terminal rings for the red and black wires.

The -48 Volt DC power supply ships with different size terminal rings. One terminal ring is for only the green/yellow ground wire. The remaining terminal rings are used with the red and black wires. Choose the correct the terminal rings to support your installation.

The AMP part number for the terminal crimping tool is AMP # 58433-2 (this includes the correct crimping die set). The AMP Die Set part number is 58423-1 (for people that already have the crimping tool with other dies).

3. Set the power supply ON/STANDBY switch to the Standby position.

Figure 9 shows the front panel of the -48 Volt DC power supply with the ON/STANDBY switch.

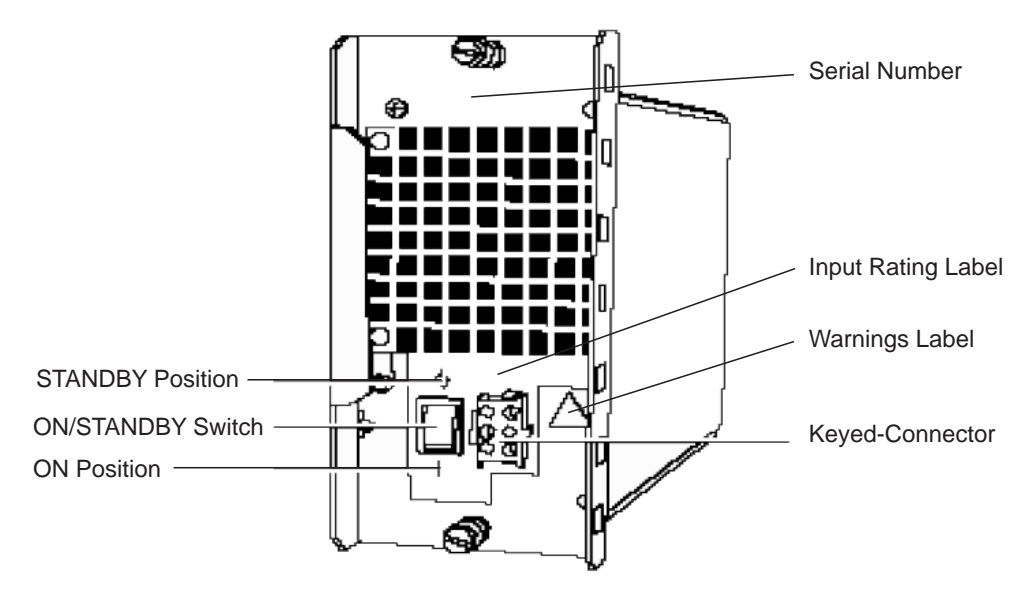

Figure 9. -48 Volt DC Power Supply
## Preparing and Installing the DC Input Power Cords

**Note:** The following terminal ring installation shows how you install terminal rings to the power cord. The installer should adapt the building DC input and make the power cord connection using the terminal rings shipped with the power supply or whatever method is necessary to meet system installation requirements. For compatibility with the building power source, the installer chooses which size terminals rings are to be crimped on the power cord wires.

To prepare and install the -48 Volt DC input power cords:

1. Obtain the power supply cables that you removed from the shipping boxes. The input power cables have 3 groups of wires. Each wire is labeled with the corresponding voltage. The 2 red wires are labeled **48VDC** and the 2 black wires are labeled **0VDC**.

Terminal Ring 2 Red Wires (-48 Volt DC) Safety Label

Figure 10 shows the -48V DC input power cord.

Figure 10. -48 Volt DC Input Power Cord

- **Note:** To comply with UL requirements, the power cords must be routed through a rack or cabinet raceway to the rack or cabinet distribution panel delivering the -48 Volt DC input power. The cables may be routed to the back using the cable tray option of the 8265.
- 2. Fit the terminal rings to each wire of the power cords and tighten them with a crimping tool according to the AMP rings size. Each wire has a terminal ring at the end.
- 3. Connect the cable ground wire (green/yellow) to the premises ground system.

#### CAUTION:

You must install the green/yellow ground wire before installing any of the red or black wires.

4. Take the 2 black wires and connect them to the positive (+) symbol on the power source (zero Volt return).

5. Take the 2 red wires and connect them to the minus (-) symbol of the power source (-48 Volt).

Figure 11 shows how to connect the red and black wires.

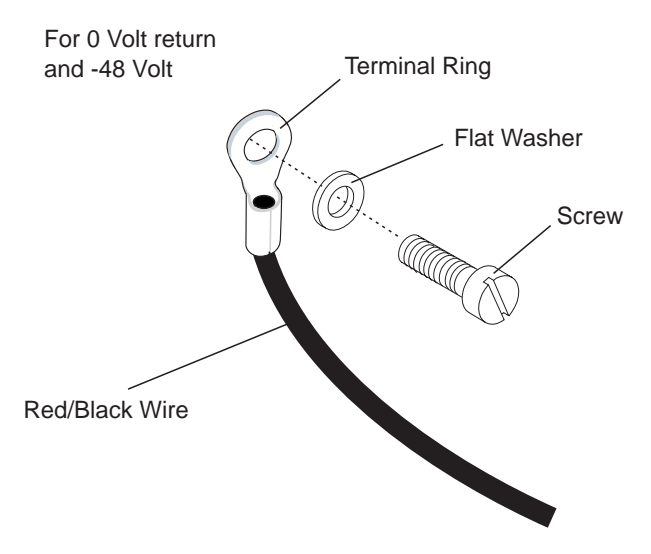

Figure 11. Connecting the Red/Black Wires

6. (Optional). Additional rack grounding can be achieved by connecting a ground cable from the 8265 chassis to the rack.

Figure 12 shows how to connect the additional ground cable, for standard and 'Bellcore' installations.

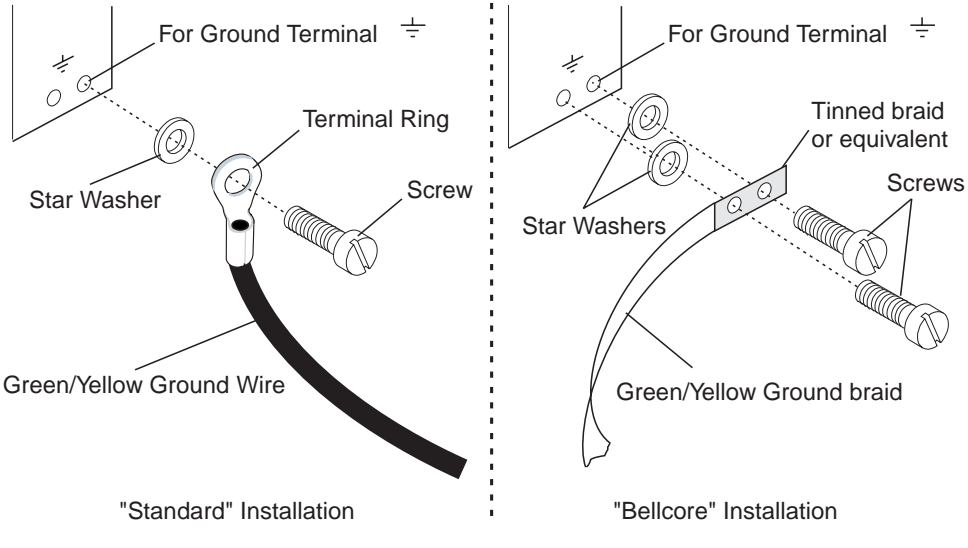

Figure 12. Connecting the Cable Ground Wire

Note: The power source should be labeled with minus (-) and positive (+) symbols.

# Installing the DC Power Supply Unit

To install the -48 Volt DC power supply unit:

- 1. Make certain that the ON/STANDBY switch on the unit is in the STANDBY (O) position.
- 2. After removing a blank faceplate that covers a power supply slot, carefully slide the power supply into the selected slot of the 8265 chassis.
- 3. Fasten the power supply to the 8265 by tightening the two spring-loaded screws on the power supply faceplate. Ensure that both screws are securely fastened (tighten the screws to 3 to 5 inch pounds).
- 4. Plug the keyed-connector into the power supply socket.

Figure 13 shows the power supply keyed-connector with strain relief.

Keyed-Connector

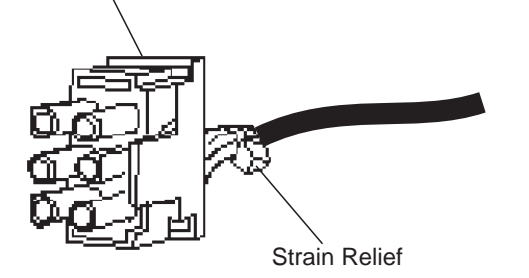

Figure 13. -48 Volt DC Power Supply Keyed-Connector

- 5. Set the ON/STANDBY switch to the ON (I) position.
- 6. Repeat steps 1 through 5 for each subsequent power supply.

## Installing the Power Supply Bay Grille

This section describes how to install the power supply bay grille for the 8265 switch.

**Note:** If your installation applies standard GR-63-CORE (Issue 1, October 1995), you should not install this grille.

To install the power supply bay grille:

- 1. Remove the power supply bay grille from the switch shipping box.
- 2. Grasp both ends of the grille and place the two bottom tabs into the notches at the base of the power supply bay.
- 3. Flex the grille so the tab on each end of the grille can be fitted into the corresponding notches on the power supply bay.
- 4. Still flexing the grille, insert the tabs into each respective notch.

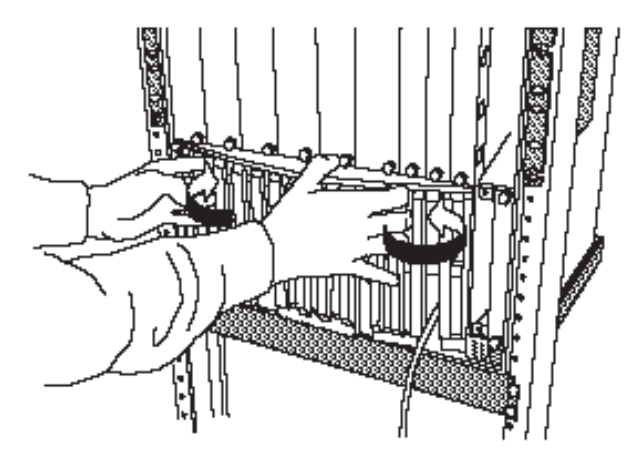

Figure 14. Installing the Power Supply Bay Grille

5. Once the tabs have been inserted in each notch, release the grille to complete the installation.

# **Chapter 5. Installing Modules**

This chapter describes the following:

- How to install the 8265 Control Point and Switch module(s)
- How to install the 8265 Controller module(s)
- · Guidelines for installing 8265 media modules
- Guidelines for installing 8260 media modules.

#### **Before You Start**

Take the following precautions before unpacking any modules:

- Do not remove components from their anti-static bags until you are ready to install the modules in the 8265. This avoids the possibility of having electrostatic discharge damage static-sensitive devices on the components.
- Always use a floor strap and grounded mat, or wear a grounded static discharge wrist strap whenever you inspect or install a module. Alternatively, touch a grounded rack or another source of ground before handling the module.
- Verify that the module (and daughter cards if required) are correct by matching the part number listed on the side of the shipping carton to the part number you ordered.

# **Unpacking Modules**

When unpacking modules, follow these steps:

- 1. Remove the anti-static bag containing the module from the shipping carton.
- 2. Remove the module from the anti-static bag and inspect it for damage. Always handle modules by their faceplates, being careful not to touch the internal components.

If the module appears damaged, put it back in the anti-static bag, and put the bag back into the shipping carton. Then contact your local IBM dealer or IBM representative.

It is recommended that you retain the shipping carton and anti-static bag in case you later want to repackage the module for storage or shipment.

# Installing the Control Point and Switch Module

# **Before You Begin**

Before installing a Control Point and Switch module:

- Make sure that you also have the PCMCIA card containing the Control Point and Switch microcode. There are two versions, a basic version containing IISP and UNI protocols, and an enhanced version with additional PNNI protocol. One of these MUST be installed on the module before the module is installed in the 8265.
- If you are installing the memory upgrade for the standard Control Point and Switch module, make sure that it is to hand.

The memory module must be installed on the Control Point and Switch module before its insertion in the 8265.

- (CPSW2 module only) Check that the Power Control jumper setting is in the correct position. To
  use the integrated power control functions, the FORCE RCTL jumper must be in the OFF (down)
  position. If you are using Controller modules for power management, the jumper must be in the ON
  (up) position.
  - **Important!:** If you are installing two CPSW2 modules, the jumper setting must be the same on both modules.

Attention: You must not install an 8260 CPSW module into the 8265.

Figure 15 illustrates the PCMCIA card slot, memory bank location, and the location of the Power Control (FORCE RCTL) jumper (CPSW2 modules only).

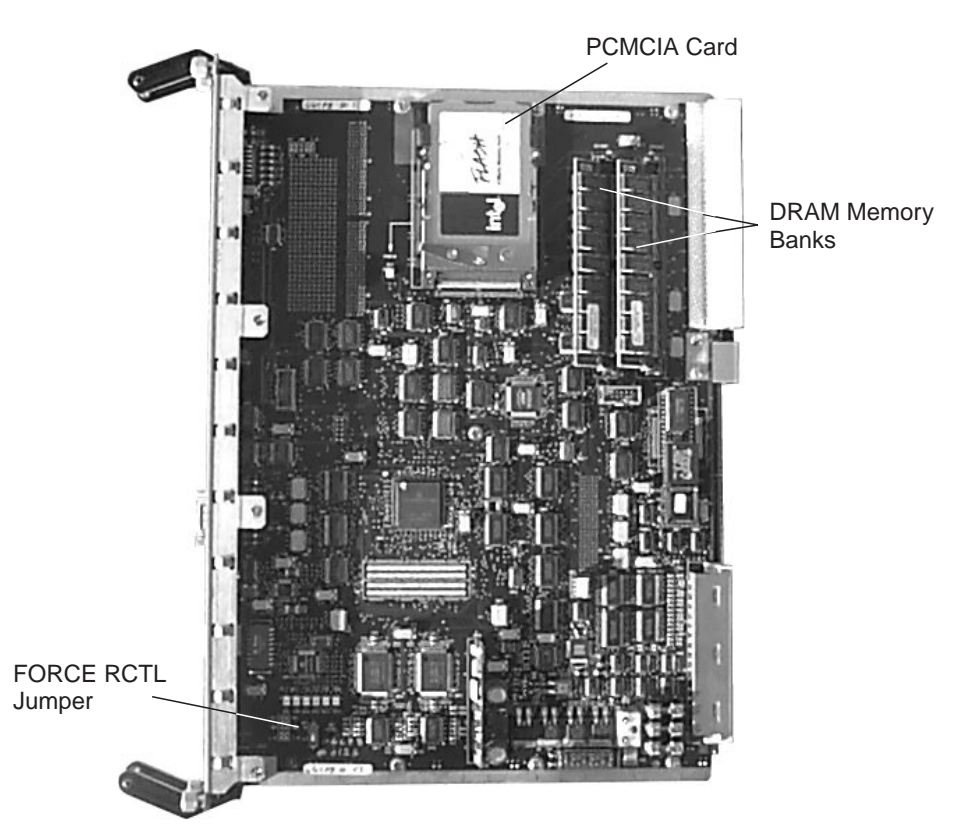

Figure 15. 8265 Control Point and Switch Module

# Installing the PCMCIA Card

To install a PCMCIA card:

- 1. Remove the card from its packaging.
- 2. Position the card so that it is just above the slot on the CPSW module, making sure that the edge with the connectors is inserted first.
- 3. Slide the card into the slot.
- 4. Push gently downward until the card clicks into place. If the card does not seat properly, turn the card over and try again. The card will not click into place when inserted back-to-front.

To remove a PCMCIA card, simply press down on the small lever on the left of the slot.

## Installing the Memory Upgrade

To install the memory upgrade:

- 1. Remove the memory module from its packaging.
- 2. Locate the end of the module that has a small notch.
- 3. Position the module above the vacant socket on the CPSW module, making sure that the end with the notch is facing to the rear of the module.
- 4. Gently insert the module into the socket at 45 degrees.
- 5. Push gently downwards on the module until it clips into place.

To remove a memory module, release the clips at either end of the module, then slide the module upwards gently and lift out.

# Installing the Module

To install a CPSW module:

- 1. Insert the CPSW module into slots 9 and 10, or 11 and 12 of the switch by matching the top and bottom board guides as you slide the module cleanly into place (by pressing evenly on the top and bottom of the faceplate).
- 2. Check that the module is plugged into the connectors on the ATM backplane.
- 3. Fasten the spring-loaded screws on the top and bottom of the front panel of the module to the chassis using your finger. Do not over-tighten.
- 4. If the switch is already powered on, press the LED Test button to ensure that all LEDs are functional (optional).
- 5. Repeat the above steps for the second module if you are installing two.

### Installing the Controller Module

Controller modules are only required when the standard CPSW module is to be used (Controller module functionality is in-built in the enhanced CPSW2 module). Controller modules may be installed in conjunction with a CPSW2 module if you prefer power management to be handled by the Controller module instead of the CPSW2 module. When using Controller modules with CPSW2 module(s), the FORCE RCTL jumper on the CPSW2 module(s) must be set to the ON position (see ,Figure 15 on page 29 for the jumper location).

The 8265 Controller modules must be installed in the Controller module slots. These slots are located at the lower right front corner of the switch, slot 18 (left) and slot 19 (right). Controller modules are not designed for installation in any other slot.

The 8265 Controller module bay accommodates up to two Controller modules. Install at least one Controller module for normal 8265 operation. Install a second Controller module to achieve Controller module fault-tolerance.

**Note:** The second Controller module can only act as a backup for another Controller module. It cannot act as a backup for a CPSW2 module using integrated power control.

## **Considerations When Installing Two Controller Modules**

When two controller modules are to be installed, which module becomes the active depends on whether the 8265 is powered on or not.

- If the 8265 is not powered on, the controller module installed in slot 18 will become the active one (and the module in slot 19 will become the standby module) when the 8265 is powered on, regardless of the order in which they are installed.
- If the 8265 is already powered on, the first controller module to be installed will become the active one, irrespective of the slot used. It will also remain the active one when the second module is installed later.

## Installing the Module

To install a Controller module:

- 1. Remove the Controller module from the shipping carton.
- 2. Remove the Controller module from the anti-static bag and inspect it for damage. If the module appears to be damaged, put it back in the anti-static bag, place it in the shipping carton, and contact your local supplier.
- Record the serial number and software version of your Controller Module. (Once the switch is operational, you can view this information by entering the SHOW INVENTORY command at the terminal prompt.)
- 4. If the controller slot is covered by a blank faceplate, remove the faceplate by turning the two spring-loaded screws that hold the faceplate in place, counterclockwise. The Controller bay is located at the lower right front corner of the switch.
  - **Note:** Each 8265 Controller module is equipped with an ejector that helps you to remove the Controller module. This ejector can be in any position when you install the Controller module.

Figure 16 on page 34 shows how to insert a Controller module.

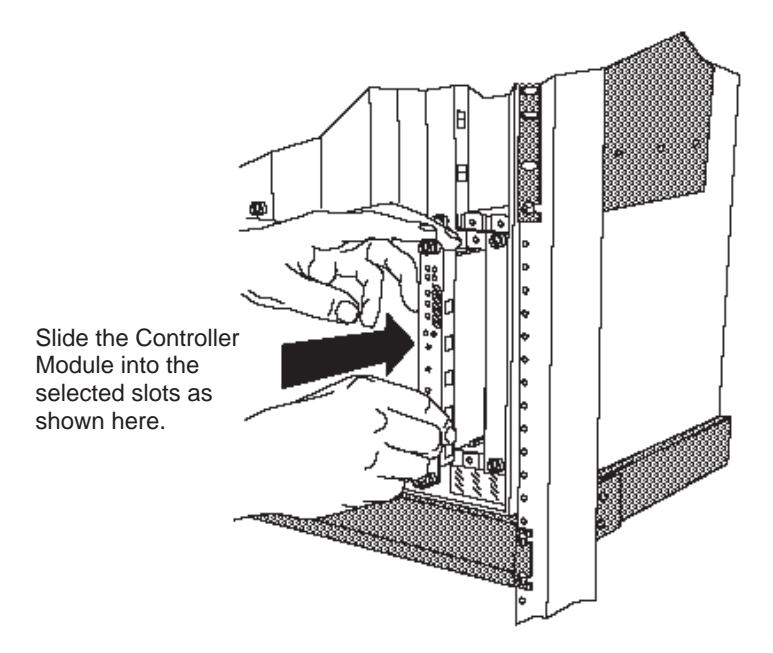

Figure 16. Installing a Controller Module

- 5. Lock the ejector into place by applying pressure to the Controller module faceplate with one hand as you pull up on the end of the ejector. Ensure that the Controller module remains fully seated in the backplane connector as you close the Controller module ejector.
- 6. Lift the end of the ejector until the ejector locks into place.
- 7. Complete the installation by hand-turning each of the spring-loaded screws at the top and bottom of the module in a clockwise direction. Do not overtighten the screws.
- 8. If you are using the Controller module(s) in conjunction with the CPSW2 module(s), make sure that the FORCE RCTL jumper on the CPSW2 module is set to the ON position (on both CPSW2 modules if two are installed).

Attention: To ensure adequate cooling airflow, install blank slot cover plates over all empty slots.

## **Guidelines for Installing 8265 Media Modules**

Before installing a media module, refer to the module-specific installation instructions that accompany your module (See the Media Module Reference Guide). Some media modules require the installation of daughter cards before the module is installed in the switch).

**Note:** It is not necessary to power down the switch when installing or removing media modules. You can install or remove all media modules without disrupting switch operation.

This section describes guidelines for installing media modules. This section contains the following topics:

- Cautionary guidelines
- Installation guidelines
- · Guidelines for installing 8260 ATM media modules

Observe these guidelines when handling, installing, or removing an ATM module.

## **Cautionary Guidelines**

Before you begin to install a module, review the following guidelines when handling a module:

- Electrostatic discharge (ESD) can damage static-sensitive devices on circuit boards:
  - Do not remove the module from its anti-static shielding bag until you are ready to install it.
  - To ensure that static charge is removed, touch any installed module's fastener screw before installing the module. This dissipates charge energy through the chassis to the grounded power cord.
  - Handle the module by the faceplate only.
- Do not twist or otherwise force modules into the switch.

## **Installation Guidelines**

This section describes guidelines to follow when installing media modules.

- 1. 8265 media modules can be installed in slots 1–8 and 12–17. Slots 9, 10, and 11, are reserved for Control Point and Switch modules.
  - Note: Slot 12 can be only be used in the following circumstances:
    - a. No CPSW module is installed in slot 11.
    - b. If the CPSW2 module is installed, the 8265 must be equipped with the backplane Part Number 26L0112. Release 4 versions of the 8265 are equipped with this backplane. Older versions of the 8265 are equipped with backplane Part Number 13J8689 and do not support media modules in slot 12. The backplane part number can be displayed by entering the the SHOW INVENTORY VERBOSE command. Alternatively, look for "Release 4" on the label to the left-hand side of the power supplies.

Table 3 lists the 8265 media modules that can be installed.

| Table 3. Media Module Slot Availability |              |  |
|-----------------------------------------|--------------|--|
| Module                                  | Feature Code |  |
| 4-port 155 Mbps (MMF)                   | 6540         |  |
| 4-port 155 Mbps (Flex)                  | 6543         |  |
| 1-port 622 Mbps (MMF)                   | 6511         |  |
| 1-port 622 Mbps (SMF)                   | 6512         |  |
| WAN 2.5                                 | 6561         |  |
| MSS Server 2.5                          | 5401         |  |

- 2. When deciding which available slot to use, consider the following:
  - If you intend to also install 8260 ATM modules, note that they can only be installed in slots 1, 3, 5, and 7. See Table 4 on page 37 for the slot widths of the 8260 modules. Make sure that adjacent slots are also available if you are installing a 2– or 3–slot module.
    - **Note:** 8260 modules can only operate in the 8265 when the standard CPSW module is installed. They will not operate when the enhanced CPSW2 module is installed.
  - The media module slots are divided into three heat management areas:
    - Slots 1 through 8
    - Slots 6 through 13
    - Slots 10 through 17.

If an overheat condition is detected (due to a fan failure, for example), then modules within that area are selectively powered down, according to their power class settings, until the temperature falls below the overheat threshold (how to set power class settings for modules is described in the *8265 Nways ATM Switch User's Guide*).

You should therefore install your most important modules in different management areas.

3. When installing a media module on which daughter cards are installed, take special care to insert the host module straight into the slot. This ensures that daughter cards attached to the host module are not damaged during host module installation.

- 4. To assure proper installation, match the top and bottom board guides as you slide the module cleanly into place. Do not attempt to push the module all the way into the switch until you verify that module ejectors are open.
- **Note:** If the 8265 is powered on, the Error LED on the 4-port 155 Mbps and 1-port 622 Mbps modules will illuminate when the module is installed. This is because the module detects that there is no signal present, as there is no cable connection to the module's port(s) at this time. The LED will extinguish once a connection is made.

### **Guidelines for Installing 8260 ATM Media Modules**

- 1. 8260 media modules can only operate in the 8265 when the standard CPSW module (Feature Code 6501) is installed. They will not operate with the enhanced version of the CPSW module (Feature Code 6502).
- 2. 8260 media modules must only be installed in slots 1, 3, 5, and 7.

Slots 7 can only be used for a 3-slot module when there is no CPSW module installed in slot 9.

3. Some 8260 media modules must have a minimum FPGA level in order to operate in the 8265. **The** modules must have this FPGA level, or higher, before being installed in the 8265.

If your 8260 module does not have the specified FPGA level (or higher), upgrade the module **before** removing it from the 8260, using MES 5099. For information on how to upgrade FPGA code, refer to *IBM 8260 Nways Multiprotocol Switching Hub, ATM Control Point and Switch Module Installation and User's Guide*, SA33-0326.

Table 4 lists the modules and the minimum FPGA levels required (if any).

| Table 4. Minimum FPGA Levels Required for 8260 ATM Modules |                      |            |                        |
|------------------------------------------------------------|----------------------|------------|------------------------|
| Module                                                     | Faceplate<br>Marking | Slot Width | Required<br>FPGA Level |
| 4-port 100 Mbps                                            | A4-SC100             | 1          | B50                    |
| 12-port 25 Mbps                                            | A12-TP25             | 1          | C30                    |
| 2-port 155 Mbps                                            | A2-MB155             | 1          | B50                    |
| 3-port 155 Mbps                                            | A3-MB155             | 1          | C31                    |
| ATM WAN                                                    | A2-WAN               | 1          | B50                    |
| ATM WAN 2                                                  | A8-WAN               | 1          | C32                    |
| ATM Carrier                                                | A-CMU1               | 1          | B50                    |
| ATM Carrier                                                | A-CMU2               | 2          | B50                    |
| MSS Server                                                 | A-MSS                | 2          | B50                    |
| 8271 ATM/Ethernet                                          | A-E12LS2             | 2          | none                   |
| 8271 ATM/Ethernet                                          | A-E12LS4             | 3          | none                   |
| 8272 ATM/Token-Ring                                        | A-TR8LS2             | 2          | none                   |
| 8272 ATM/Token-Ring                                        | A-TR8LS4             | 3          | none                   |
| 8281 ATM LAN Bridge                                        | A04MB-BRG            | 2          | B50                    |
| Video Distribution                                         | A8-MPEG              | 2          | none                   |

# Chapter 6. Attaching a Configuration Console

You must attach an ASCII-type terminal to the RS-232 console port on the active CPSW module in order to perform the initial configuration of the 8265. The connection can either be local or via modem.

If you use the modem cable delivered with the 8265 (Part Number 59G0278), you must also use the supplied null modem adapter (Part Number 58F2861).

When the EIA-232 terminal attachment has a male connector, the gender changer (Part Number 58G4422) must be used.

- 1. Verify that the console and modem (if used) meet the factory defaults of the CPSW module. If they are not compatible, you will not be able to communicate with the module. The default settings are:
  - 9600 baud rate
  - 8 data bits
  - No parity
  - 1 stop bit.
- 2. Attach one end of an RS-232 cable to the 9-pin RS-232 console port on the front panel of the CPSW module). Loop the cable through the Cable Management Tray (if installed) and attach the other end (9-pin or 25-pin) into the appropriate port on the device.
- 3. After attaching a console to the CPSW RS-232 console port, make sure that the console is set up for asynchronous serial communication.

How to set up the configuration console and enter command is described in the *IBM 8265 Nways ATM Switch User's Guide*, SA33-0456.

4. After connecting a modem to the console port, configure the modem by following the steps given in the next section.

## **Configuring the Modem**

The CPSW module supports the use of dial-in modems with the following requirements:

- The modem must be 100% Hayes-compatible
- Any valid baud rate (300, 1200, 2400, 9600, 19200) may be used. 9600 is recommended.
- The modem must be set to Dumb/Auto Answer mode.

To configure a modem, enter the following commands from the console to which the modem is attached:

- 1. Type at&F and press Enter (to restore the factory default settings).
- 2. Type at&d0 and press Enter (to ignore changes in DTR status) If you have enabled automatic modem hangup with the SET TERMINAL HANGUP ENABLE command and want to keep this setting, enter at&d2and press Enter. This sets the DTR parameter so that hangup remains enabled when DTR switches from ON to OFF.
- 3. Type ats0=1 and press Enter (to auto-answer on the first ring).
- 4. Type ats0? and press Enter (to verify the auto-answer if 001 is returned).
- 5. Type atq1 and press Enter (to ignore the result codes).
- 6. Type at&W and press Enter (to save the configuration changes).
- 7. Type at&Y and press Enter (to define the configuration as the new default).
- 8. Set the modem to Dumb mode (with command recognition disabled) by following the instructions in the modem's user guide.

# **Example Parameter Settings**

Table 5 and Table 6 on page 42 show examples of EIA-232 xMM parameter settings for certain emulated ASCII terminals.

| Table 5. Entries for the IBM 3163, 3164, and 3101 |         |         |         |
|---------------------------------------------------|---------|---------|---------|
| Field Name                                        | 3163    | 3164    | 3101    |
| Operating Mode                                    | ECHO    | ECHO    | ECHO    |
| Interface                                         | RS-232C | RS-232C | RS-232C |
| Line Control                                      | IPRTS   | IPRTS   | IPRTS   |
| Speed (bps)                                       | 9600    | 9600    | 9600    |
| Parity                                            | No      | No      | No      |
| Return Character                                  | CR      | CR      | CR      |
| Stop Bit                                          | 1       | 1       | 1       |
| Word Length (bits)                                | 8       | 8       | —       |
| Response Time (ms)                                | 100     | 100     | _       |
| Interruption Signal (ms)                          | 500     | 500     | _       |

A modem can also be used at lower speeds by using the appropriate xMM commands.

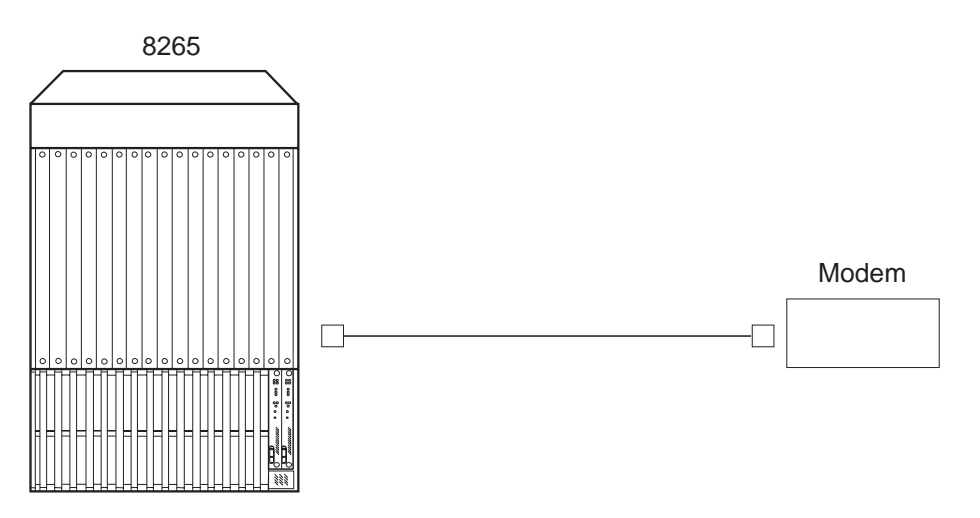

Figure 17. Modem Cable Attachment (Part Number 59G0278)

| Table 6. Entries for the IBM 3151 |                      |             |  |
|-----------------------------------|----------------------|-------------|--|
| Menu                              | Field Name           | Field Input |  |
| 1. General                        | Machine Mode         | 3151        |  |
|                                   | Screen               | NORMAL      |  |
|                                   | Row and Column       | 24 x 80     |  |
|                                   | Scroll               | JUMP        |  |
|                                   | Auto LF              | OFF         |  |
|                                   | CRT Saver            | OFF         |  |
|                                   | Line Wrap            | OFF         |  |
|                                   | Forcing Insert       | OFF         |  |
|                                   | Tab                  | FIELD       |  |
| 2. Communication                  | Operating Mode       | NOECHO      |  |
|                                   | Line Speed (bps)     | 9600        |  |
|                                   | Word Length (bits)   | 8           |  |
|                                   | Parity               | NO          |  |
|                                   | Stop Bit             | 1           |  |
|                                   | Turnaround Character | CR          |  |
|                                   | Line Control         | IPRTS       |  |
|                                   | Break Signal (ms)    | 170         |  |
|                                   | Send Null Suppress   | OFF         |  |
| 3. Keyboard                       | Enter                | RETURN      |  |
|                                   | Return               | NEW LINE    |  |
|                                   | New Line             | CR/LF       |  |
|                                   | Send                 | LINE        |  |
|                                   | Insert Character     | MODE        |  |

# **ASCII Terminal Cabling**

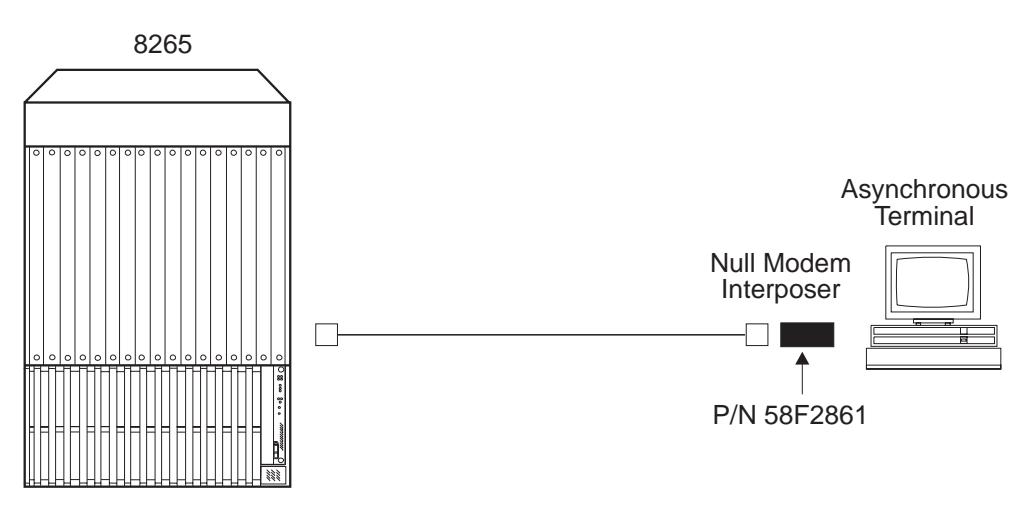

Figure 18. ASCII Terminal Cabling

# VT100 Emulation on PS/2

Use emulation VT100 of communication manager to emulate an ASCII terminal.

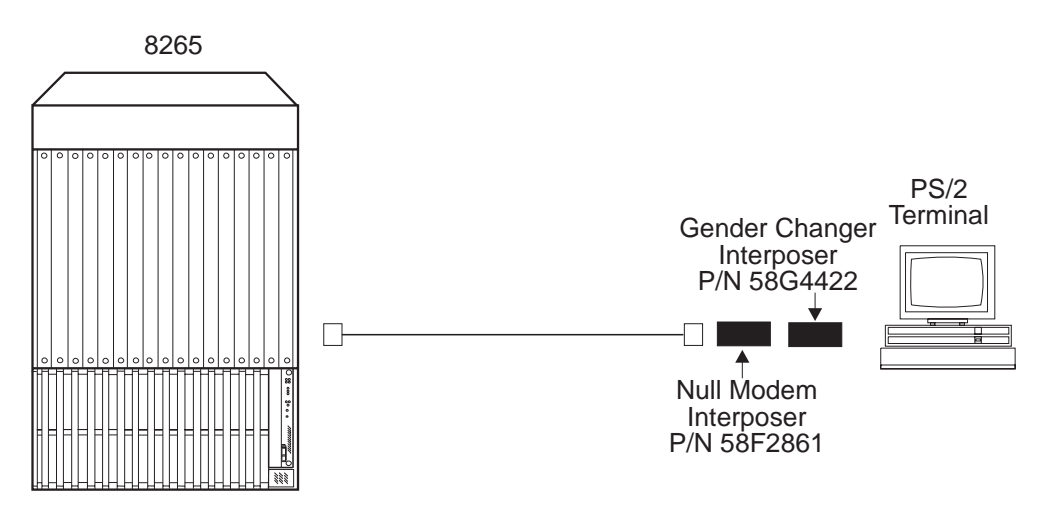

Figure 19. PC or PS/2 Cabling

# Chapter 7. Completing the Installation

This chapter describes the following:

- Checking that you have installed all required components.
- Powering on the 8265.
- Verifying that components are operating correctly.

# **Checking Your Installation**

Use the following table to check that you have installed all the required components. Refer to the relevant page if you have omitted a component.

Table 7 lists the items to have been installed.

| Table 7. Installation Steps            |                                                    |               |  |
|----------------------------------------|----------------------------------------------------|---------------|--|
| Item                                   | Required/Optional                                  | See           |  |
| Cable Management Tray                  | optional                                           | page 8        |  |
| DC power supply power cord preparation | required if DC power used                          | page 23       |  |
| AC or DC power supplies                | 2 minimum required                                 | page 20 or 21 |  |
| Power supply bay grille                | optional                                           | page 26       |  |
| Control Point and Switch module(s).    | 1 minimum required                                 | page 29       |  |
| PCMCIA card for CPSW module            | required                                           | page 30       |  |
| Memory upgrade for CPSW module         | optional                                           | page 31       |  |
| Controller module(s)                   | 1 minimum required only when<br>standard CPSW used | page 33       |  |
| Configuration console                  | required                                           | page 39       |  |

Note: You should also have switched each power supply unit to ON.

#### Powering on the 8265

#### CAUTION:

When one or more power supplies are active, module and power supply slots carry electric current. To avoid possible electric shock and damage to switch components, do not place hands, tools, or other objects (other than properly installed modules and power supplies) into exposed module or power supply slots. Do not allow liquids of any kind to contact exposed slots.

#### **DC Power Source**

#### CAUTION:

Connect the -48 Volt DC power supply to Safety Extra Low Voltage (SELV) only. Carefully read the safety label attached to the power supply cord you received.

Make certain that the building power source is turned OFF (circuit breaker is in the OFF position).

- 1. Ensure that the -48 Volt building power source is turned OFF.
- 2. Plug the power cord for each power supply unit into the wall outlets.
- 3. Turn on the -48 Volt building power source.

The power supplies should now be fully operational.

#### **AC Power Source**

1. Plug the power cord for each power supply unit into the wall outlets.

The power supplies should now be fully operational.

# **Verifying Your Installation**

This section explains how to check that each component of the 8265 is correctly installed:

- Power supply units
- Fan units
- Controller module
- Control Point and Switch module
- Configuration console.

Refer to the Media Module Reference Guide for information on media modules.

# **Verifying Power Supply Operation**

To verify normal operation of an installed power supply or supplies, confirm that a power supply fault is not indicated by checking the Power Supply LEDs.

There are four Power Supply LEDs, one for each power supply. These LEDs are located on the front panel of the Controller modules and CPSW2 modules. Depending on your installation you should check the LEDs on:

- On the Controller module if you are using the standard CPSW module or the CPSW2 module with integrated power control disabled (FORCE RCTL jumper set to ON on the CPSW2 module). If you have two Controller modules installed, you should check the LEDs on the active module.
- On the CPSW2 module if you are using the integrated power management functions (FORCE RCTL jumper set to OFF on the CPSW module). If you have two CPSW2 modules installed, you should check the LEDs on the active module. If you have CPSW2 modules installed, but have disabled power management, you must check the LEDs on the active Controller module.

The LEDs are numbered 1 through 4, with 1 indicating the left-most power supply bay, and 4 indicating the right-most power supply bay.

The LED for each unit installed should be lit. If any of the LEDs blinks or does not light for each installed power supply when the 8265 is powered up, refer to Appendix A, "Troubleshooting" on page 55.

# **Verifying Fan Operation**

To verify that all fan units are operating normally:

- Visually inspect all fans, making sure that each is turning without interruption.
- Check that a fan fault is not indicated by checking the FAN LEDs. There are three FAN LEDs, one for each fan unit. These LEDs are located on the front panel of the Controller modules and CPSW2 modules. Depending on your installation you should check the LEDs:
  - On the Controller module if you are using the standard CPSW module or the CPSW2 module with integrated power control disabled (FORCE RCTL jumper set to ON on the CPSW2 module). If you have two Controller modules installed, you should check the LEDs on the active module.
  - On the CPSW2 module if you are using the integrated power management functions (FORCE RCTL jumper set to OFF on the CPSW2 module). If you have two CPSW2 modules installed, you should check the LEDs on the active module. If you have CPSW2 modules installed, but have disabled power management, you must check the LEDs on the active Controller module.

Each FAN LED should be on. If the LED is off or blinking, refer to Appendix A, "Troubleshooting" on page 55.

 Check that the Temp LED (on the active Controller module or the active Advantage CPSW module, depending on which is being used for power management) is off, indicating normal 8265 internal operating temperature.

If the LED is blinking or on, it indicates excessive internal operating temperature. This may mean that:

- One or more fans are not functioning normally
- Ventilation holes are blocked
- Fan exhaust temperature (internal 8265 operating temperature) is above 60 °C, (140 °F).

*Fan exhaust temperature* is the temperature of air inside the 8265 as it passes out the back of each exhaust fan. Heat produced by circuit boards and power supplies accounts for most of this warm air. Fan exhaust temperature is measured by a temperature sensor located at the rear of each fan unit

# **Verifying Controller Module Operation**

To verify Controller module operation:

- 1. Press the LED test button and check that all LEDs illuminate. Then release the LED test button. Repeat for the second Controller module if two are installed.
- 2. Check the STBY (Standby) and Active LEDs.
  - If one Controller module is installed, check:
    - a. that the STBY LED is off
    - b. that the Active LED is on
    - c. that the Power Supply LED is on for each power supply unit installed
    - d. that the FAN LEDs are on
    - e. that the Temperature LED is off.
  - If two Controller modules are installed, check:
    - that the Active LED on the active Controller module is on.
    - that the STBY LED on the active Controller module is off.
    - that the Active LED on the standby Controller module is off.
    - that the STBY LED on the standby Controller module is on.

If any of the LEDs fail the above checks, refer to Table 8 on page 55.

Figure 20 shows the location of the LEDs on the Controller module front panel.

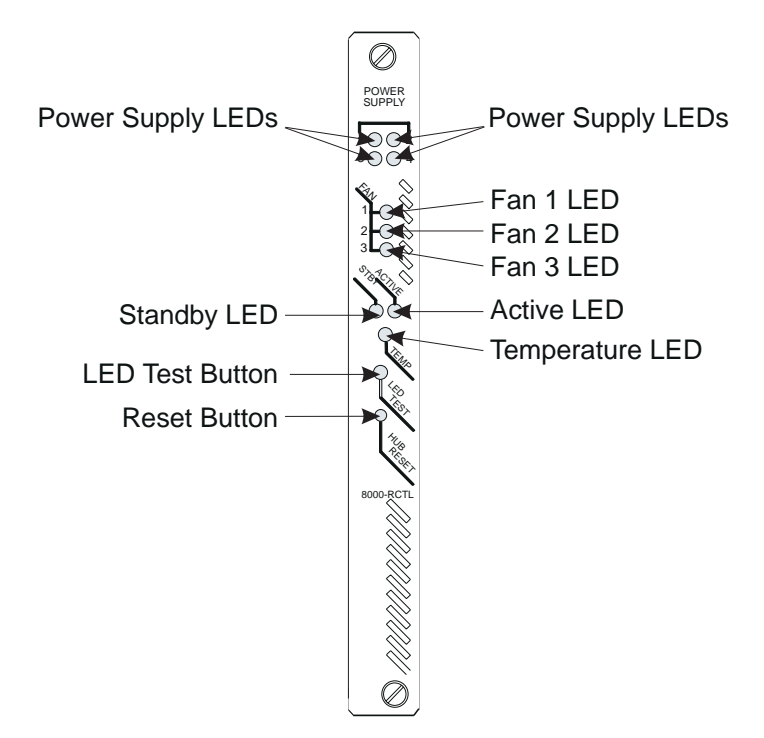

Figure 20. 8265 Controller Module LEDs

For troubleshooting information, refer to page 55.

## Verifying Control Point and Switch Module Installation

You can verify that the Control Point and Switch module is correctly installed by checking the front panel:

- The CPU Stop LED should be off.
- When the 8265 is powered on (or reset), the Control Point and Switch module is initialized and the System Status LCD displays the various steps of the initialization
  - 1. INIT initialization process is running.
  - 2. If diagnostics are enabled, the following steps are shown while testing the first bank of DRAM memory
    - SET1, RFW1, RBW1, BRST.
  - 3. CLR1 first DRAM memory bank is being cleared.
  - 4. If diagnostics are enabled, the following steps are shown while testing the second bank of DRAM memory (if installed):
    - SET2, RFW2, RBW2, BRST.
  - 5. CLR2 second DRAM memory bank is being cleared (if installed).
  - 6. LOAD operational code is being copied from the PCMCIA card into the DRAM.

Once the initialization has completed successfully, the System Status LCD will show either ACTV (on the active CPSW module) or STBY (on the standby Control Point and Switch module when two are installed). If neither are displayed, an error was encountered during initialization process:

- If the error was not critical, the code goes in Maintenance Mode and an error code and description of the error is displayed.
- If the error was critical,---> ERROR is displayed. Press the Display Control button to view an explanation of the error.
- (CPSW2 Module only)
  - Press the LED Test button and check that all LEDs illuminate. Then release the button. Repeat on the second CPSW2 module if two are installed.

If no LEDs are illuminated, power off the 8265, remove the CPSW2 module and check that the FORCE RCTL jumper is in the correct position:

- OFF (down), if you are using the integrated power control
- ON (up), if you are using Controller modules for power control. Check also that you have at least one Controller module installed.

If you have two CPSW2 modules installed, check that the jumper setting is the same on both modules.

- If you are using the integrated power control, on the active CPSW2 module:
  - Check that the Power Supply LED is on for each power supply unit installed
  - Check that the FAN LEDs are on
  - Check that the Temperature LED is off.

If any of the LEDs fail the above checks, refer to Table 8 on page 55.

Figure 21 on page 52 shows the location of the LEDs on the CPSW2 module front panel.

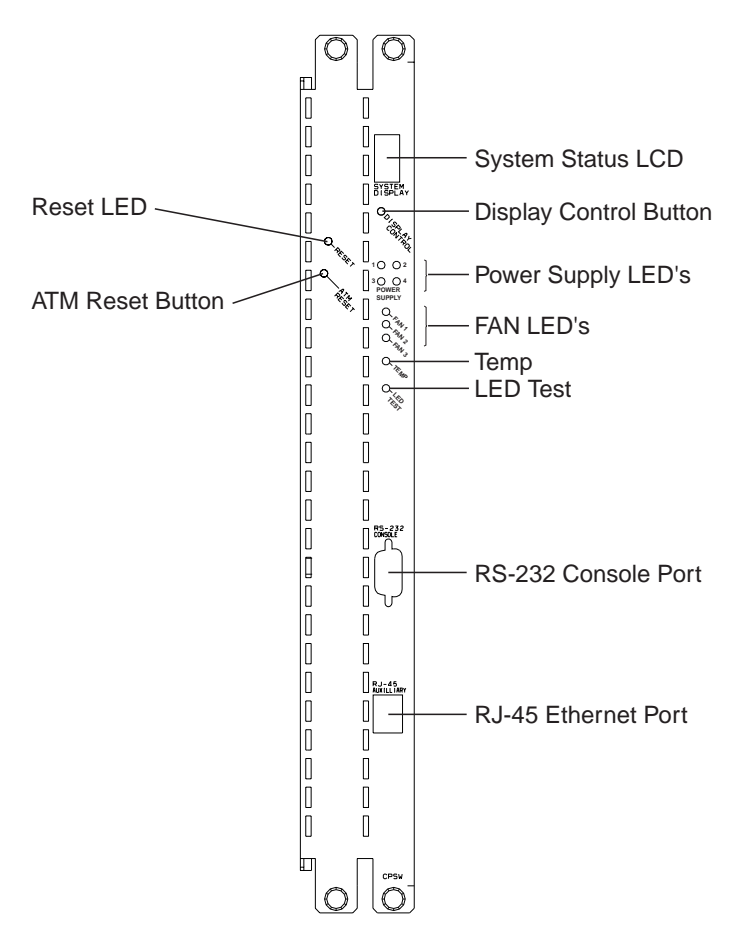

Figure 21. 8265 CPSW2 Module LEDs

If any of the LEDs fail the above checks, refer to Table 8 on page 55.

# **Verifying Configuration Console Installation**

Once the RS-232 connection is made to the CPSW module:

- 1. Check that "Press Enter" is displayed at the terminal.
- 2. After you press Enter, the following message should be displayed:

ATM Control Point and Switch Module

(c) Copyright IBM Corp. 1997, 1998. All rights reserved.

# Appendix A. Troubleshooting

This chapter offers suggestions for detecting and troubleshooting typical fault conditions in the switch and for verifying Controller Module/CPSW2 module operation.

## **Troubleshooting Fault Conditions**

Table 8 lists possible troubleshooting you can perform using LEDs. The LEDs listed are located on the front panel of the Controller modules and CPSW2 modules. Depending on your installation you should check the LEDs:

- On the Controller module if you are using the standard CPSW module or the CPSW2 module with integrated power control disabled (FORCE RCTL jumper set to ON on the CPSW2 module). If you have two Controller modules installed, you should check the LEDs on the active module.
- On the CPSW2 module if you are using the integrated power management functions (FORCE RCTL jumper set to OFF on the CPSW2 module). If you have two CPSW2 modules installed, you should check the LEDs on the active module. If you have CPSW2 modules installed, but have disabled power management, you must check the LEDs on the active Controller module.

If you cannot correct a fault condition using any of the suggestions provided, contact your local service representative for assistance.

| Table 8 (Page 1 of 2). Troubleshooting Using the LED Indicators |          |                                                                                                    |                                                                                                    |
|-----------------------------------------------------------------|----------|----------------------------------------------------------------------------------------------------|----------------------------------------------------------------------------------------------------|
| LED                                                             | State    | Possible Cause                                                                                                    | Corrective Action                                                                                                    |
| Power                                                           | Off      | Power supply not installed.                                                                                                    | None                                                                                                    |
| Supply<br>(1-4)                                                 |          | LED has failed.                                                                                                    | Press the LED Test button to verify LED operation.                                                                                                    |
|                                                                 | Blinking | Blinking Power supply faulty.                                                                                                    | 1. Verify that the outlet is supplying power.                                                                                                    |
|                                                                 |          |                                                                                                    | 2. Verify that the power cord is plugged in<br>at both ends and that the cord is<br>appropriate for your country's line<br>voltage.                                                                           |
|                                                                 |          |                                                                                                    | <ol> <li>Verify that the power switch on the<br/>power supply is set to the ON position.</li> </ol>                                                                                                    |
|                                                                 |          |                                                                                                    | <ol> <li>Verify that the power supply is fully<br/>seated in the backplane connectors.</li> </ol>                                                                                                    |
|                                                                 |          |                                                                                                    | <ol> <li>Verify that the power supply is not<br/>overloaded. Set the power supply<br/>switch to the OFF position, wait a few<br/>moments, then set the power supply<br/>switch to the ON position.</li> </ol> |
|                                                                 |          |                                                                                                    | <ol> <li>Check that the power supply<br/>connectors on the backplane are not<br/>damaged.</li> </ol>                                                                                                    |
|                                                                 |          | <ol> <li>Replace the power supply if the<br/>suggestions presented above do not<br/>correct the problem (see page 61).</li> </ol> |                                                                                                    |

| Table 8 (Page 2 of 2). Troubleshooting Using the LED Indicators |          |                                                               |                                                                                                    |
|-----------------------------------------------------------------|----------|---------------------------------------------------------------|----------------------------------------------------------------------------------------------------|
| LED                                                             | State    | Possible Cause                                                | Corrective Action                                                                                                    |
| FAN (1-3)                                                       | Off      | Fan is not installed or LED is faulty.                        | Install fan unit or press the LED Test button to determine if the LED is functional.                                                                                                    |
|                                                                 | Blinking | Fan unit is malfunctioning or not operational.                | Replace the fan unit (see page 66).                                                                                                    |
| TEMP                                                            | Off      | Switch temperature is normal, or the LED is faulty.           | Press the LED Test button to determine if the LED is functional.                                                                                                    |
|                                                                 | Blinking | Temperature in the switch is higher than the allowable limit. | <ol> <li>Verify that all fan units are operating<br/>normally and that nothing is blocking<br/>air flow through the front of the switch.<br/>If air flow is blocked, heat build-up may<br/>cause an overheat condition.</li> </ol>                 |
|                                                                 |          |                                                               | <ol> <li>Verify that the required number of fan<br/>units has been installed (never operate<br/>the switch with fewer than two installed<br/>and functioning fan units).</li> </ol>                                                                |
|                                                                 |          |                                                               | 3. Verify that there is at least 3 inches (8 cm) of space behind the switch for proper air flow. If air flow is blocked, heat build-up may cause an overheat condition.                                                                            |
|                                                                 |          |                                                               | <ol> <li>Verify that all empty slots contain a<br/>blank faceplate.</li> </ol>                                                                                                    |
|                                                                 |          |                                                               | <ol> <li>Lower the room temperature. Even if<br/>all installed fan units are functioning<br/>normally, excessively warm room air<br/>circulated by installed fans may fail to<br/>adequately cool the switch and<br/>installed modules.</li> </ol> |
| ACTIVE                                                          | On       | Controller/CPSW module is in Active mode.                     | None.                                                                                                    |
|                                                                 | Off      | Controller/CPSW module is in<br>Standby mode.                 | Verify that the Standby LED is illuminated.                                                                                                    |
|                                                                 |          | LED is faulty.                                                | Press the LED Test button to determine if the LED is functional.                                                                                                    |
| STBY                                                            | On       | Controller/CPSW module is in<br>Standby mode.                 | None.                                                                                                    |
|                                                                 | Off      | LED is faulty.                                                | Press the LED Test button to determine if the LED is functional.                                                                                                    |
|                                                                 |          | Controller/CPSW module fuse has blown.                        | Replace the module.                                                                                                    |
|                                                                 | Blinking | Controller/CPSW module is faulty.                             | Reset the Standby Controller/CPSW module. If a reset does not correct the problem, replace the module.                                                                                                    |

## Specific CPSW2 Module Problems

Problems may occur when a CPSW2 module is installed with an incorrect power control jumper (FORCE RCTL) setting. The setting is incorrect if:

- The jumper is set to ON (up) and no controller module is installed.
- The jumper setting differs from that of an already installed CPSW2 module.

The problems may occur:

- after powering on the 8265
- when inserting the CPSW2 module while the 8265 is powered on (hot-plugging).

To avoid these problems, you must ensure that the jumper setting on the CPSW2 module being installed is correct, and, if applicable, matches that of the currently installed module. To check the current setting on the active CPSW2 module without removing the module, enter the SHOW POWER ALL command.

#### **Problems After Power-On**

- 1. If a CPSW2 is installed with the FORCE RCTL jumper set to ON (up), and no Controller module is installed:
  - The LEDs on the CPSW2 module will not illuminate, even when the TEST LED button is pressed.
  - Media modules cannot be connected to the network or enabled.
  - To resolve this problem you must:
  - a. Power off the 8265.
  - b. Either:
    - Install a Controller module should you not wish to use the integrated power control of the CPSW2 module, or
    - Remove the CPSW2 module and move the jumper to the OFF (down) position. Then re-install the module
  - c. Power on the 8265.
- 2. When two CPSW2 modules are installed with different jumper settings:
  - If the active CPSW2 module has an incorrect jumper setting:
    - The LEDs on the (newly) active CPSW2 module will not illuminate, even when the TEST LED button is pressed.
    - Media modules cannot be connected to the network or enabled.

This occurs regardless of the setting on the second (standby) CPSW2 module.

- If the standby CPSW2 module has an incorrect jumper setting:
  - The 8265 will be operational provided that the active CPSW2 module's jumper position in the correct (ON if Controller module installed). However, the 8265 will not be able to switch to the backup CPSW2 module. When this is attempted:
    - The LEDs on the (newly) active CPSW2 module will not illuminate, even when the TEST LED button is pressed.
    - Media modules cannot be connected to the network or enabled.

Should this problem occur, you must

a. Power off the 8265

- b. Remove the CPSW2 that has the incorrect jumper setting
- c. Set the jumper to the correct position
- d. Re-install the CPSW2 module
- e. Power on the 8265.

**Problems When Hot-Plugging:** When installing CPSW2 modules into an already powered-on 8265, the following problems will occur if the power control jumper is in the incorrect position:

1. If the jumper is set to the ON (up) position, and you do not have a Controller module installed:

- The LEDs on the CPSW2 module will not illuminate, even when the TEST LED button is pressed.
- Media modules cannot be connected to the network or enabled.

To resolve this problem you must:

- a. Power off the 8265.
- b. Either:
  - Install a Controller module should you not wish to use the integrated power control of the CPSW2 module, or
  - Remove the CPSW2 module and move the jumper to the OFF (down) position. Then re-install the module
- c. Power on the 8265.
- 2. If the jumper is set to the OFF position, but a Controller module is already installed:
  - a. Power off the 8265.
  - b. Either:
    - Install a Controller module should you not wish to use the integrated power control of the CPSW2 module, or
    - Remove the CPSW2 module and move the jumper to the OFF (down) position. Then re-install the module
  - c. Power on the 8265.
  - The CPSW2 module cannot take over power control from the Controller module.
  - Media modules cannot be connected to the network or enabled.

To resolve this problem you must:

- a. Power off the 8265.
- b. Either:
  - Remove the Controller module, should you wish to use the integrated power control functions of the CPSW2 module, or
  - Remove the CPSW2 module and move the jumper to the ON (up) position. Then re-install the module
- c. Power on the 8265.
# Appendix B. Maintenance

This appendix describes the routine maintenance you should perform to keep your 8265 working at its best. This appendix also provides instructions for replacing defective power supplies and fan units. The following maintenance procedures are discussed:

- Routine Maintenance
- Replacing a Defective Power Supply
- Replacing a Defective Fan Unit
- Replacing a Defective Controller module.
- **Note:** There are no user-serviceable parts on either the load-sharing power supplies or the fan units. If these components fail, remove them as described in this Appendix and return them to your supplier. Keep replacement power supply units and fan units at your site so they are available if needed.

### **Routine Maintenance**

On a regular basis, inspect your 8265 to verify that:

- All blank 8265 faceplates are securely attached to the chassis.
- At least two fans are running.

**Attention:** If only two fans are operational, system operation is not affected. However, you should schedule the defective fan for prompt replacement. If fewer than two fans are operational, power off the 8265 immediately. Do not attempt to power on again until at least two operational fans have been installed. You should normally run the 8265 with a full complement of three fans.

- Ventilation to the 8265 is unobstructed.
- CPSW module, Controller module (if installed), and media module LEDs are functioning normally and show normal readings.
- All modules are securely seated in the backplane and firmly attached to the chassis.
- Power requirements for all installed modules are met by the power supplies.
- Power cords from each power supply are not frayed or damaged.
- Cables running from each installed module are in good condition.
- If rack mounted, the 8265 and the cable tray are securely attached to your rack.

# **Replacing a Defective Power Supply**

This section describes how to replace the following:

- AC Power Supply
- -48 Volt DC Power Supply.

The 8265 can accommodate up to four modular load-sharing AC or DC power supplies.

**Note:** When replacing a power supply, you must leave enough supplies running at all times to satisfy the requirements of installed modules. If removal of a defective, but still functioning, power supply will not cause a power deficit in the 8265, you can remove the faulty supply without losing power to a module or modules. Before attempting to remove a power supply from the chassis, enter the SHOW POWER BUDGET command to display current power conditions for the 8265.

# **Replacing an AC Power Supply**

#### CAUTION:

To avoid electric shock, be sure to set the faulty power supply's ON/OFF switch (I/O) to the OFF (O) position, and to disconnect the power cord from both the power supply and the wall outlet before attempting to remove the power supply from the chassis.

To replace a defective AC power supply:

- 1. If installed, remove the power supply bay grille to gain access to the power supply bay.
- Set the defective power supply's ON/OFF switch (I/O) located on the front of the supply to the OFF (O) position.
- 3. Remove the power cord from the wall outlet.
- 4. Remove the power cord from the power supply socket.
- 5. Loosen the spring-loaded screws that secure the power supply to the front of the 8265.
- 6. Pull the power supply straight out from the chassis, making certain you do not damage the connectors on the rear of the supply or those on the power switching board.
- 7. Remove the replacement power supply from its shipping box and set the power supply's ON/OFF (I/O) switch to the OFF (O) position.

#### CAUTION:

#### Be sure to use the same power type (AC) as the removed power supply.

8. Carefully slide the power supply into the selected power supply slot (the same slot from which the defective supply was removed, or any other available power supply slot).

Figure 22 shows how to insert the power supply.

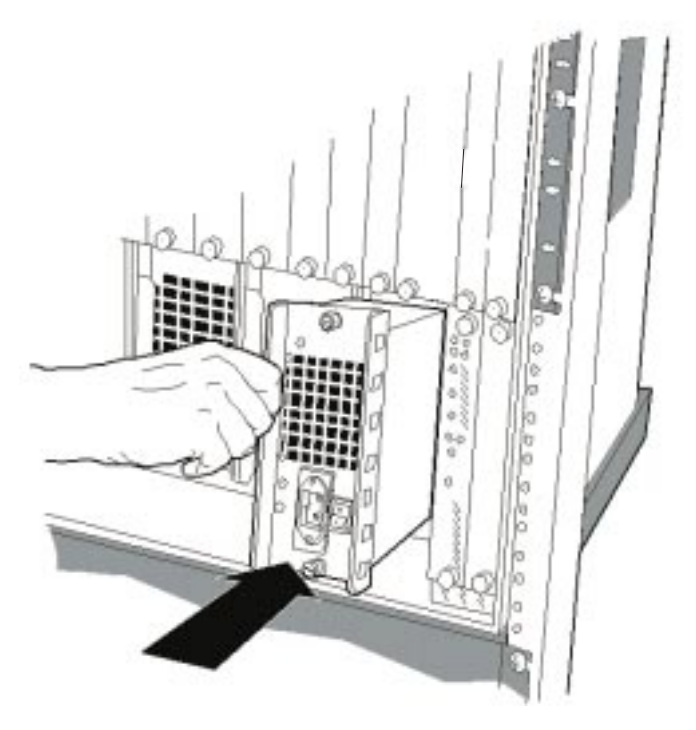

Figure 22. Replacing a Defective Power Supply

9. Hand-tighten the spring-loaded screws that secure the power supply to the front of the 8265.

- 10. Plug the power cord into the socket on the power supply.
- 11. Plug the power cord into the wall outlet.
- 12. Set the power supply's ON/OFF switch (I/O) to the ON (I) position. The replacement power supply is now fully operational.
- 13. Optionally, install the power supply bay grille (for installation instructions, refer to page 26).
- 14. Check the Power Supply LEDs (on the active Controller module, if installed, or active CPSW2 module) to verify that the replacement power supply is functioning normally. All LEDs for installed power supplies should be illuminated to indicate normal operation.

# **Replacing a -48 Volt DC Power Supply**

Follow these steps when removing the -48 Volt DC power supply without disconnecting the power cord. See page 65 for information on replacing the -48 Volt DC power cable.

#### CAUTION:

# Only trained electrical service personnel must make disconnections to the -48 Volt DC power source.

- 1. If installed, remove the power supply bay grille to gain access to the power supply bay.
- 2. Set the defective power supply's ON/STANDBY switch to the STANDBY (O) position.
- 3. Turn off the power source circuit breaker, protecting the power supply you want to remove.
- 4. Unplug and remove the keyed cable connector from the power supply socket.
- 5. Loosen the spring-loaded screws on the power supply faceplate.
- 6. Carefully pull out the power supply from the slot of the chassis.
- 7. Remove the replacement power supply from its shipping box and set the power supply's ON/STANDBY switch to the STANDBY (O) position.
- 8. Plug the keyed-connector into the power supply socket.
- 9. Carefully slide the power supply into the selected power supply slot (the same slot from which the defective supply was removed, or any other available power supply slot).

#### CAUTION:

# Be sure to use the same power type (DC) as the removed power supply. Do not mix AC and DC power supplies.

- 10. Hand-tighten the spring-loaded screws that secure the power supply to the front of the switch.
- 11. Set the power supply's ON/STANDBY switch to the ON (I) position. The replacement power supply is now fully operational.
- 12. Optionally, install the power supply bay grille (for installation instructions, refer to page 26.
- 13. Check the Power Supply LEDs (on the active Controller module, if installed, or active CPSW2 module) to verify that the replacement power supply is functioning normally. All LEDs for installed power supplies should be illuminated to indicate normal operation.

# Replacing a -48 Volt DC Power Supply Cable

#### CAUTION:

# Only trained electrical service personnel must make disconnections to the -48 Volt DC power source.

Follow these steps when replacing a -48 Volt DC power cord:

- 1. If installed, remove the power supply bay grille to gain access to the power supply bay.
- 2. Set the power supply ON/STANDBY switch to the STANDBY (O) position.
- 3. Turn off the power source circuit breaker, protecting the power supply whose cable you are replacing.
- 4. Unplug and remove the keyed cable connector from the power supply socket.
- 5. Disconnect the 2 red wires from the -48 Volts (- symbol).
- 6. Disconnect the 2 black wires from the 0 Volt (zero Volt) return (+ symbol).
- 7. Disconnect the cable ground wire from the terminal ground lugs.
- 8. Remove the cable.
- 9. Prepare a new cable as described in "Preparing and Installing the DC Input Power Cords" on page 23.
- 10. Plug the keyed-connector into the power supply socket.
- 11. Set the power supply's ON/STANDBY switch to the ON (I) position.
- 12. Turn on the power source circuit breaker.

# **Replacing a Defective Fan Unit**

This section describes how to replace defective fans for the 8265.

The 8265s are shipped with three installed fan units (Part Number 25H1798). For normal operation, at least two of these dedicated fan units must be running at all times. Power supply fans help to ventilate the 8265, but they are not designed to act as a substitute for dedicated fan units.

**Attention:** If more than one fan unit malfunctions, power off the 8265 immediately and do not attempt to power up again until you have installed at least two fully functional fan units. To ensure optimal 8265 operation, always run the 8265 with a full complement of three fan units.

If only one fan unit malfunctions, you do not need to power off the 8265 before removing and replacing the defective unit.

To replace a defective fan unit:

- 1. Remove and save the four corner screws that attach the fan unit to the rear of the 8265.
- 2. Carefully pull the fan unit straight out from the 8265 fan bay and, before completely removing the fan, grasp the four-position fan connector cable and disconnect it from the 8265 (see Figure 23).

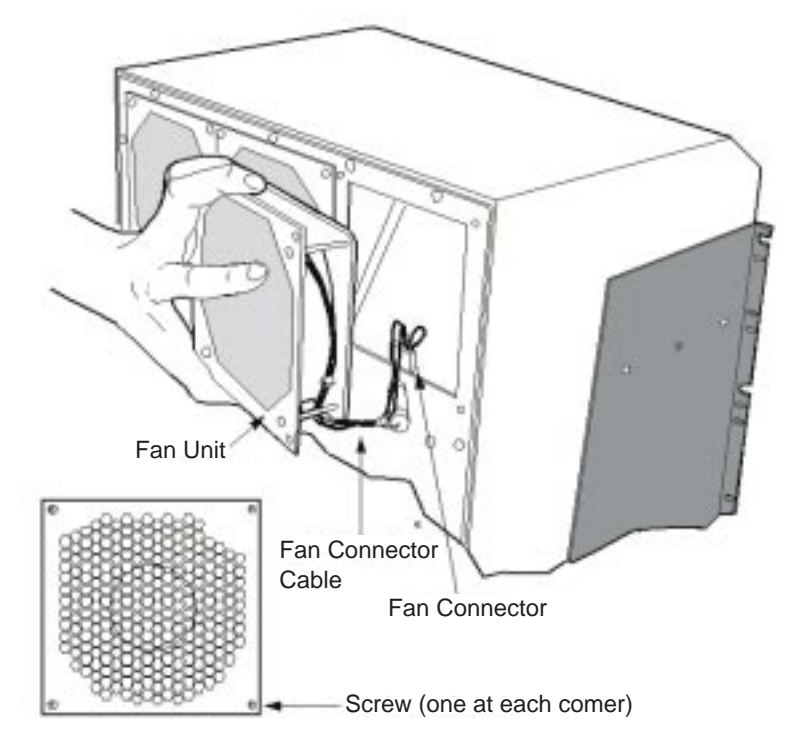

Figure 23. Replacing a Defective Fan Unit

3. Remove the replacement fan unit from its shipping box and carefully slide the fan into the slot formerly occupied by the faulty unit. Connectors on the installed fan must be firmly seated in the corresponding 8265 connectors.

Note: The fan begins rotating the moment the unit is plugged in.

- 4. Verify that the replacement fan is flush with the back of the 8265.
- 5. Replace the four screws that secure the fan unit to the rear of the 8265.
- 6. Visually inspect all installed fans to verify that each is turning without interruption.

7. Check the Fan LEDs (on the active Controller module, if installed, or active CPSW2 module) to confirm that all fan units are indeed functioning normally. LEDs for installed fans should be illuminated to indicate normal operation.

# **Replacing a Defective Controller Module**

**Note:** In a switch with two installed Controller modules, removal of the active Controller module causes a fast reset (the standby Controller module becomes the active Controller module). In a switch with one installed Controller module, removal of the Controller module causes the switch to go down.

To remove a Controller Module:

- 1. Loosen the screws at the top and bottom of the module faceplate until the screws disconnect from the switch.
- 2. Grasp the end of the module ejector at the lower left corner of the faceplate, and pull it down. This action causes the ejector to exert pressure on the switch, forcing the Controller Module out of the slot so its faceplate can then be grasped.
- 3. Grasp the faceplate and pull the Controller module straight out of the slot.
  - **Note:** If you have a standby Controller module installed, make sure the Standby LED (STBY) is ON before attempting to remove the active Controller module.

To insert a replacement module, see page 33.

# **Appendix C. Notices**

References in this publication to IBM products, programs, or services do not imply that IBM intends to make these available in all countries in which IBM operates.

Any reference to an IBM product, program, or service is not intended to state or imply that only IBM's product, program, or service may be used. Any functionally equivalent product, program, or service that does not infringe any of IBM's intellectual property rights may be used instead of the IBM product, program, or service. Evaluation and verification of operation in conjunction with other products, except those expressly designated by IBM, is the user's responsibility.

IBM may have patents or pending patent applications covering subject matter in this document. The furnishing of this document does not give you any license to these patents. You can send license inquiries, in writing, to the IBM Corporation, IBM Director of Licensing, 500 Columbus Avenue, Thornwood, New York 10594, U.S.A.

# **Product Page/Warranties**

The following paragraph does not apply to the United Kingdom or to any country where such provisions are inconsistent with local law.

INTERNATIONAL BUSINESS MACHINES CORPORATION PROVIDES THIS PUBLICATION "AS IS" WITHOUT WARRANTY OF ANY KIND, EITHER EXPRESS OR IMPLIED, INCLUDING, BUT NOT LIMITED TO, THE WARRANTIES OF MERCHANTABILITY OR FITNESS FOR A PARTICULAR PURPOSE.

Some states do not allow disclaimer of express or implied warranties in certain transactions, therefore this statement may not apply to you.

## **Statement of Limited Warranty**

The warranties provided by IBM in this Statement of Limited Warranty apply only to Machines you originally purchase for your use, and not for resale, from IBM or an IBM authorized reseller. The term "Machine" means an IBM machine, its features, conversions, upgrades, elements, or accessories, or any combination of them. Machines are subject to these terms only if purchased in the United States or Puerto Rico, or Canada, and located in the country of purchase. If you have any questions, contact IBM or your reseller.

# **Production Status**

Each Machine is manufactured from new parts, or new and serviceable used parts (which perform like new parts). In some cases, the Machine may not be new and may have been previously installed. Regardless of the Machine's production status, IBM's warranty terms apply.

# **The IBM Warranty**

IBM warrants that each Machine 1) is free from defects in materials and workmanship and 2) conforms to IBM's Official Published Specifications. IBM calculates the expiration of the warranty period from the Machine's Date of Installation. The date on our receipt is the Date of Installation, unless IBM or your reseller informs you otherwise.

During the warranty period, IBM or your reseller will provide warranty service under the type of service designated for the Machine and will manage and install engineering changes that apply to the Machine. IBM or your reseller will specify the type of service.

For a feature, conversion, or upgrade, IBM or your reseller may require that the Machine on which it is installed be 1) the designated, serial-numbered Machine and 2) at an engineering-change level compatible with the feature, conversion, or upgrade. Some of these transactions (called "Net-Priced" transactions) may include additional parts and associated replacement parts that are provided on an exchange basis. All removed parts become the property of IBM and must be returned to IBM.

Replacement parts assume the remaining warranty of the parts they replace.

If a Machine does not function as warranted during the warranty period, IBM or your reseller will repair or replace it (with a Machine that is at least functionally equivalent) without charge. If IBM or your reseller is unable to do so, you may return it to your place of purchase and your money will be refunded.

If you transfer a Machine to another user, warranty service is available to that user for the remainder of the warranty period. You should give your proof of purchase and this Statement to that user.

# Warranty Service

To obtain warranty service for the Machine, you should contact your reseller or call IBM. In the United States or Canada, call IBM at 1-800-IBM-SERV (426-7378). You may be required to present proof of purchase.

Depending on the Machine, the service may be 1) a "Repair" service at your location (called "On-site") or at one of IBM's or a reseller's service locations (called "Carry-in") or 2) an "Exchange" service, either On-site or Carry-in.

When a type of service involves the exchange of a Machine or part, the item IBM or your reseller replaces becomes its property and the replacement becomes yours. The replacement may not be new, but will be in good working order and at least functionally equivalent to the item replaced.

It is your responsibility to:

- 1. Obtain authorization from the owner (for example, your lessor) to have IBM or your reseller service a Machine that you do not own.
- 2. Where applicable, before service is provided:
  - a. follow the problem determination, problem analysis, and service request procedures that IBM or your reseller provide,
  - b. secure all programs, data, and funds contained in a Machine,
  - c. inform IBM or your reseller of changes in a Machine's location, and
  - d. for a Machine with exchange service, remove all features, parts, options, alterations, and attachments not under warranty service. Also, the Machine must be free of any legal obligations or restrictions that prevent its exchange; and
- 3. Be responsible for loss of, or damage to, a Machine in transit when you are responsible for the transportation charges.

# **Extent of Warranty**

IBM does not warrant uninterrupted or error-free operation of a Machine.

Misuse, accident, modification, unsuitable physical or operating environment, improper maintenance by you, or failure caused by a product for which IBM is not responsible may void the warranties.

THESE WARRANTIES REPLACE ALL OTHER WARRANTIES, EXPRESS OR IMPLIED, INCLUDING, BUT NOT LIMITED TO, THE IMPLIED WARRANTIES OF MERCHANTABILITY AND FITNESS FOR A PARTICULAR PURPOSE. HOWEVER, SOME LAWS DO NOT ALLOW THE EXCLUSION OF IMPLIED WARRANTIES. IF THESE LAWS APPLY, THEN ALL EXPRESS AND IMPLIED WARRANTIES ARE LIMITED IN DURATION TO THE WARRANTY PERIOD. NO WARRANTIES APPLY AFTER THAT PERIOD.

In Canada, warranties include both warranties and conditions.

Some jurisdictions do not allow limitations on how long an implied warranty lasts, so the above limitation may not apply to you.

# Limitation of Liability

Circumstances may arise where, because of a default on IBM's part (including fundamental breach) or other liability (including negligence and misrepresentation), you are entitled to recover damages from IBM. In each such instance, regardless of the basis on which you are entitled to claim damages, IBM is liable only for:

- 1. Bodily injury (including death), and damage to real property and tangible personal property; and
- 2. The amount of any other actual loss or damage, up to the greater of \$100,000 or the charge for the Machine that is the subject of the claim.

Under no circumstances is IBM liable for any of the following:

- 1. Third-party claims against you for losses or damages (other than those under the first item listed above);
- 2. Loss of, or damage to, your records or data; or
- 3. Economic consequential damages (including lost profits or savings) or incidental damages, even if IBM is informed of their possibility.

Some jurisdictions do not allow the exclusion or limitation of incidental or consequential damages, so the above limitation or exclusion may not apply to you.

This warranty gives you specific legal rights and you may also have other rights which vary from jurisdiction to jurisdiction.

# Warranty and Maintenance Service

To obtain warranty or maintenance service for this machine, contact your reseller or call IBM:

- In the U.S.A; or Canada, 1-800-IBM-SERV (426-7378)
- For other countries, see the following list:

| Country        | Code | Telephone Number (from<br>outside of country) | Telephone Number (from<br>outside of country) |
|----------------|------|-----------------------------------------------|-----------------------------------------------|
| Australia      | 61   | 29 35 44 000                                  | 13 24 26                                      |
| Austria        | 43   | 11 70 60                                      | 11 70 63 630                                  |
| Belgium        | 32   | 22 25 25 25                                   | 02 22 52 525                                  |
| Denmark        | 45   | 45 96 50 50                                   | 80 31 10 10                                   |
| Finland        | 358  | 94 591                                        | 98 00 42 60                                   |
| France         | 33   | 23 85 57 777                                  | 08 01 63 12 13                                |
| Germany        | 49   | 70 31 15 27 20                                | 01 80 52 53 553                               |
| Greece         | 30   | 16 88 12 20                                   | 16 80 17 00                                   |
| Ireland        | 353  | 16 60 37 44                                   | 01 66 03 744                                  |
| Israel         | 972  | 36 97 85 00                                   | 17 70 22 38 88                                |
| Italy          | 39   | 39 60 07 666                                  | 16 78 20 094                                  |
| Japan          | 81   | 12 00 35 555                                  | 01 20 03 55 55                                |
| Korea          | 82   | 82 27 84 08 04                                |                                               |
| Netherlands    | 31   | 20 51 35 151                                  | 02 05 13 51 51                                |
| New Zealand    | 64   | 45 76 59 99                                   | 08 00 73 32 22                                |
| Norway         | 47   | 66 99 80 00                                   | 80 01 00 10                                   |
| Portugal       | 351  | 17 91 50 00                                   | 17 91 51 15                                   |
| Spain          | 34   | 13 87 66 11                                   | 90 11 00 000                                  |
| South Africa   | 27   | 11 30 29 700                                  | 08 00 12 81 28                                |
| Sweden         | 46   | 87 93 10 00                                   | 02 03 11 010                                  |
| Switzerland    | 41   | 16 43 66 33                                   | 08 00 55 54 54                                |
| Turkey         | 90   | 21 22 80 09 00                                | 02 12 28 00 900                               |
| United Kingdom | 44   | 17 05 49 29 49                                | 09 90 42 64 26                                |

• For countries that are not in the preceding list, contact your IBM Representative or your Country Contact at the following Web server:

http://www.ibm.com/Assist

Select your country and click on Go.

- For information about other services IBM can offer you, connect to the following Web server: http://www.as.ibm.com
- **Note:** When calling for service of this machine, you will be required to provide the following information: 'compact'.
  - Machine Type: 8265

- Models: 17S
- Serial Number: Located on the 8265 chassis label.

# **Industry Standards Reflected in This Product**

The IBM 8265 Nways ATM Switch is designed according to the specifications of the following industry standards as understood and interpreted by IBM as of October 1992.

#### International Organization for Standardization (ISO)

- ISO 8802/1
- ISO 8802/3
- ISO 8802/5

#### **IEEE (Institute of Electrical and Electronic Engineers)**

- 802.1 Local area network (LAN) management and Internet working
- 802.3 Carrier sense multiple access and collision detection
- 802.5 Token passing ring

#### ANSI (American National Standard Institute)

The IBM Fiber Distribution Data Interface (FDDI) network is an implementation of the American National Standards Institute (ANSI) X3T9.5 family of standards.

The IBM base standards for the implementation of the FDDI are:

- ANSI X3.166-1990, FDDI physical layer medium-dependent (PMD), ISO 93/4-3
- ANSI X3.148-1988, FDDI token-ring physical layer protocol (PHY), ISO 93/4-1
- ANSI X3.139-1987, FDDI token-ring media access control (MAC)
- ANSI X3.T9, 5/84-49 RFC 1285 FDDI station management (SMI).

#### **ITU-T (International Telecommunications Union - Telecommunication)**

The IBM standards for the implementation of ATM are:

- Q.2110 Service Specific Connection-Oriented Protocol (SSCOP)
- Q.2130 Service Specific Coordination Function (SSCF)

#### ATM Standards

The IBM 8265 Nways ATM Switch complies with the following ATM standards:

- ATM User-Network Interface (UNI) Specifications V3.0, V3.1, and V4.0 ATM Forum
- ATM Interim Inter-Switch Signalling (IISP), ATM Forum
- ATM Public Network-to-Network Interface (PNNI) Phase 1, ATM Forum
- LAN Emulation over ATM Specifications V1.0, ATM Forum
- Q.2110 Service Specific Connection-Oriented Protocol (SSCOP), ITU, March 17, 1994
- Q.2130 Service Specific Coordination Function (SSCF) for support of signaling at the user-network interface, March 17, 1994
- RFC1577 Classical IP and ARP (Address Resolution Protocol over ATM.

# **European Union (EU) Statement**

This product is in conformity with the protection requirements of EU Council Directive 89/336/EEC on the approximation of the laws of the Member States relating to electromagnetic compatibility. IBM can not accept responsibility for any failure to satisfy the protection requirements resulting from a non-recommended modification of the product, including the fitting of non-IBM option cards.

## Year 2000 Statement

This product is Year 2000 ready. When used in accordance with its associated documentation, is capable of correctly processing, providing, and/or receiving date data within and between the 20th and 21st centuries, provided all other products (for example, software, hardware, and firmware) used with the product properly exchange acurate date data with it.

## **Electronic Emission Notices**

#### Federal Communications Commission (FCC) Statement

**Note:** This equipment has been tested and found to comply with the limits for a Class A digital device, pursuant to Part 15 of the FCC Rules. These limits are designed to provide reasonable protection against harmful interference when the equipment is operated in a commercial environment. This equipment generates, uses, and can radiate radio frequency energy and, if not installed and used in accordance with the instruction manual, may cause harmful interference to radio communications. Operation of this equipment in a residential area is likely to cause harmful interference, in which case the user will be required to correct the interference at their own expense.

Properly shielded and grounded cables and connectors must be used in order to meet FCC emission limits. IBM is not responsible for any radio or television interference caused by using other than recommended cables and connectors or by unauthorized changes or modifications to this equipment. Unauthorized changes or modifications could void the user's authority to operate the equipment.

This device complies with Part 15 of the FCC Rules. Operation is subject to the following two conditions: (1) this device may not cause harmful interference, and (2) this device must accept any interference received, including interference that may cause undesired operation.

#### **Industry Canada Compliance Statement**

This Class A digital apparatus meets all requirements of the Canadian Interference-Causing Equipment Regulations.

#### Avis de conformité aux normes d'Industrie Canada

Cet appareil numérique de la classe A respecte toutes les exigences du Règlement sur le matériel brouilleur du Canada.

#### Japanese Voluntary Control Council for Interference (VCCI) Statement

This equipment is Class 1 Equipment (information equipment to be used in commercial and industrial districts) which is in conformance with the standard set by Voluntary Control for Interference by Data Processing Equipment and Electronic Office Machines (VCCI) with an aim to prevent radio interference in commercial and industrial districts. This equipment could cause interference to radio and television receivers when used in and around residential districts. Please handle the equipment properly according to the instruction manual.

#### **Power Line Harmonics (JEIDA) Statement**

The guidelines of the power line harmonics required by JEIDA are satisfied.

#### **Korean Communications Statement**

Please note that this device has been approved for business use with regard to electromagnetic wave interference. If you find this is not suitable for your use, you may exchange it for one designated for non-business purposes.

#### **New Zealand Statement**

**Attention:** This is a Class A product. In a domestic environment, this product may cause radio interference in which case you may be required to take adequate measures.

#### **Taiwanese Class A Warning Statement**

This is a Class A product. In a domestic environment this product may cause radio interference in which case the user will be required to take adequate measures.

警告使用者: 這是甲類的資訊產品,在 居住的環境中使用時,可 能會造成射頻干擾,在這 種情況下,使用者會被要 求採取某些適當的對策。

# Radio Frequency Interference (RFI) Compliance

- Class A digital device pursuant to part 15 of the Federal Communications Commissions (FCC) rules
- VDE Class B
- VCCI Class 1
- EN 55022 requirement
- CISPR22 Class A.

# **NEBS** Certification

The IBM 8265 Nways ATM Switch has successfully completed testing and evaluation by Bell Communications Research, Inc, (Bellcore) and has met all requirements for NEBS certification. The Bellcore analysis determines a device's environmental compatibility and acceptability for applications in telco central office environments. The telecommunications industry considers NEBS certification a major prerequisite for the selection of vendor products to be used in central offices. NEBS certification is also viewed by procurers of private network equipment as an indicator of a product's industrial strength and robustness.

Bellcore's NEBS evaluation addresses two key areas of environmental compatibility:

- 1. Electromagnetic compatibility criteria in the areas of:
  - electrostatic discharge
  - electromagnetic interference
  - lightning and AC power faults
  - electrical safety, bonding, and grounding.
- 2. Physical compatibility criteria in the areas of:
  - thermal and fire resistance
  - earthquake and office vibration
  - · transportation and handling
  - acoustic noise.

Criteria are defined at three levels: desirable features and functions, conditional requirements, and mandatory requirements being the most stringent. The 8265 has satisfied the highest level of criteria for all attempted tests. These tests represent the exhaustive list of NEBS tests for level 3 certification with the exception of "airborne contaminants". IBM will consider attempting the airborne contaminants test in the future if required for specific application.

NEBS certification now gives both telco and private network customers the assurance that the 8265 can meet the requirements of the most demanding segment of networking industry.

In addition to the 8265 chassis itself, the following components have, at the time of publication, received NEBS certification:

- CPSW2 module (Feature Code 6502)
- Controller module (Feature Code 8000)
- 415 W AC power supply (Feature Code 8027)
- 295 W DC power supply (Feature Code 8028)
- WAN 2.5 module (Feature Code 6561)
- MSS Server 2.5 module (Feature Code 5401)
- 155 Mbps multimode fiber daughter card (Feature Code 6580)
- 155 Mbps singlemode fiber daughter card (Feature Code 6581)
- E1/T1/J1 daughter card (Feature Code 6570)
- E1/T1/J1 IMA daughter cards (Feature Codes 6670 and 6671)
- DS3 daughter card (Feature Code 8502)

- OC3 singlemode fiber daughter card (Feature Code 8503)
- STM1 singlemode fiber daughter card (Feature Code 8505).

# **Trademarks and Service Marks**

AIX, IBM, NetView, and Nways are trademarks of International Business Machines in the United States and/or other countries.

ProComm is a trademark of Data Storm technologies Corporation.

UNIX is a registered trademark in the United States and other countries licensed exclusively throu X/Open Company Ltd.

# **Bibliography**

### 8265 Documentation

For additional information on the IBM 8265 Nways ATM Switch, please refer to the following documents. The documents are included on the *IBM 8265 Nways ATM Switch Documentation Library* CD, SA33–0454.

*IBM 8265 Nways ATM Switch Product Description*, GA33-0449.

IBM 8265 Nways ATM Switch User's Guide, SA33-0456.

*IBM 8265 Nways ATM Switch Command Reference Guide*, SA33-0458.

IBM 8265 Nways ATM Switch Installation Guide, SA33-0441.

*IBM 8265 Nways ATM Switch Planning and Site Preparation Guide*, GA33-0460.

IBM 8265 Nways ATM Switch Media Module Reference Guide, SA33-0459.

IBM 8265 Nways ATM Switch Problem Determination and Service Guide, SY33-2128.

These documents are also available via the Internet:

http://www.networking.ibm.com/did/8265bks.html

### **Related Documentation**

The following related publications are included on the *IBM 8265 Nways ATM Switch Documentation Library* CD, SA33–0454.

Multiprotocol Switched Services (MSS) Server Introduction and Planning Guide, GC30-3820.

A-MSS 2.5 Server Module / A-MSS Server Module Quick Reference Card, GX27-4018.

Nways Multiprotocol Switched Services Server Interface Configuration and Software User's Guide, SC30-3818.

Nways Multiprotocol Switched Services Configuring Protocols and Features, SC30-3819.

Multiprotocol Switched Services (MSS) Server Service and Maintenance Manual, GY27-0354.

Nways Multiprotocol Switched Services (MSS) Server Module Installation and Initial Configuration Guide, GA27-4141.

Nways MAS/MRS/MSS/MSSC Library, Configuration Program User's Guide for Nways Multiprotocol Access, Routing and Switched Services, GC30-3830.

Nways Event Logging System Messages Guide, SC30-3682.

8271 LAN Switch Module Planning and Installation Guide, GA27-4162.

8272 LAN Switch Module Planning and Installation Guide, GA27-4163.

4-Port 10BASE-T & 3-Port 10BASE-FL UFCs Planning and Installation Guide, GA27-4120.

100BASE-TX and 100BASE-FX Universal Feature Cards Planning and Installation Guide, GA27-4096.

ATM 155 Mbps Multimode Fiber Universal Feature Card Planning and Installation Guide, GA27-4156.

2-Port Fiber and 4-Port UTP/STP Token-Ring Enhanced Universal Feature Card Planning and Installation Guide, GA27-4168.

*IBM Video Distribution Module User's Guide*, GA27-4173.

The 8260 Nways ATM Kit Development Program, We Carry Your Creativity to ATM, GA33-0371.

### **ATM Forum**

For more information on ATM Forum specifications, refer to the following:

- UNI Specification Versions 3.0, 3.1, and 4.0
- P-NNI Specification Version 1.0
- ILMI Specification Version 4.0
- UNI Traffic Management Version 4.0

# Readers' Comments — We'd Like to Hear from You

#### 8265 Nways ATM Switch Installation Guide

#### Publication No. SA33-0441-02

Please send us your comments concerning this book. We will greatly appreciate them and will consider them for later releases of the present book.

If you prefer sending comments by FAX or electronically, use:

- FAX: 33 4 93 24 77 97
- IBM Internal Use: LGERCF at IBMFR
- Internet: lgercf@fr.ibm.com

In advance, thank you.

Your comments:

Name

Address

Company or Organization

Phone No.

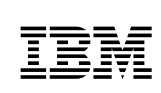

Fold and Tape

Please do not staple

Fold and Tape

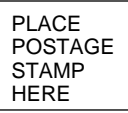

IBM France Centre d'Etudes et Recherches Service 0798 - BP 79 06610 La Gaude France

Fold and Tape

Please do not staple

Fold and Tape

# **IBY**<sub>®</sub>

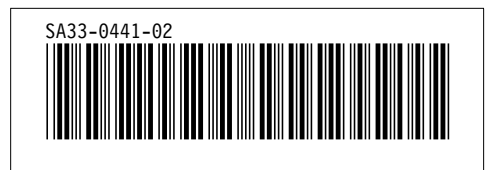